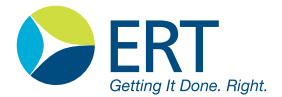

## **Gebrauchsanweisung Instructions for Use** Asthma Monitor® AM1+

781090 Version 08.00 für/for Firmware  $\geq$  7.1 - AM1+ für/for Firmware  $\geq$  7.3 - AM1+ (BT Option) Diese Gebrauchsanweisung entstand mit Hilfe der Adobe<sup>®</sup> Creative Suite<sup>®</sup> Programme Adobe InDesign<sup>®</sup>, Adobe Photoshop<sup>®</sup> und Adobe Acrobat<sup>®</sup>. Die vollständigen Seiten wurden mit Adobe InDesign<sup>®</sup> CS4 für PC erstellt und sind auch als PDF-Dateien verfügbar. Zum Öffnen der PDF-Dateien ist Acrobat Reader erforderlich.

#### Warenzeichen

Adobe, Creative Suite, InDesign, Photoshop und Acrobat sind eingetragene Warenzeichen der Adobe Systems Incorporated in den Vereinigten Staaten und/oder anderen Ländern.

JAEGER ist eine eingetragene Marke. Die ursprüngliche Firma JAEGER existiert nicht mehr. Die Firma eResearchTechnology GmbH ist berechtigt, den Markennamen weiter zu verwenden.

#### Copyright

Alle Rechte, auch in der Übersetzung vorbehalten. Kein Teil dieser Gebrauchsanweisung darf in irgendeiner Form (Druck, Fotokopie, Mikrofilm oder einem anderen Verfahren) ohne schriftliche Genehmigung der Firma **eResearchTechnology GmbH (ERT)** reproduziert oder unter Verwendung elektronischer Systeme verarbeitet, vervielfältigt oder verbreitet werden.

eResearchTechnology GmbH Sieboldstrasse 3 97230 Estenfeld, Germany Tel. +49 9305 720-9891 Fax +49 9305 720-7891 CustomerCare@ert.com www.ert.com

#### Hinweis

Dieses Dokument enthält urheberrechtlich geschützte Informationen. Alle Rechte vorbehalten. Kein Teil dieses Dokuments darf ohne vorherige schriftliche Genehmigung der Firma **ERT** kopiert, vervielfältigt oder in eine andere Sprache übersetzt werden. **ERT** behält sich das Recht vor, die in diesem Dokument enthaltenen Informationen ohne vorherige Ankündigung zu ändern.

In Beispielen der Gebrauchsanweisung auftretende Namen von Personen sind frei erfunden. Jegliche Ähnlichkeit mit lebenden oder verstorbenen Personen ist daher rein zufällig und nicht beabsichtigt.

Die vorliegende Gebrauchsanweisung beschreibt neben dem Standardgerät "AM1+" auch das Bluetooth-Gerät "AM1+BT".

Wann immer Sie dieses Zeichen sehen, gilt die Beschreibung nur für den "AM1+BT".

Technische Änderungen vorbehalten.

Copyright © 2014 bei eResearchTechnology GmbH, Estenfeld, Germany

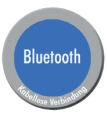

## Inhaltsverzeichnis

| Konformitätserklärung                                       | 6  |
|-------------------------------------------------------------|----|
| Bildzeichen für Sicherheitshinweise in Gebrauchsanweisungen | 7  |
| Der Asthma Monitor <sup>®</sup> AM1+                        | 8  |
| Was ist der wesentliche Unterschied?                        | 9  |
| Wie wird der Asthma Monitor eingestellt?                    | 10 |
| Wann wird gemessen?                                         | 10 |
| Vorbereitung zur Messung                                    | 11 |
| Einschalten                                                 | 12 |
| Hauptmenü                                                   | 13 |
| Messung                                                     | 14 |
| Ergebnis                                                    | 16 |
| Verlauf                                                     | 17 |
| Zusätzlicher Parameter                                      | 17 |
| Medikation                                                  | 18 |
| Ereignisse (nicht verfügbar für AM1+BT)                     | 20 |
| Symptome                                                    | 21 |
| Liste vorhandener Messungen anzeigen                        | 23 |
| Messungen auswerten                                         | 24 |
| Übertragung der Messdaten                                   | 25 |
| Datenübertragung via Bluetooth (nicht verfügbar für AM1+)   | 28 |
| Displaysprache und Telefonnummern einstellen                | 33 |
| Datum/Uhrzeit anzeigen                                      | 35 |
| Einstellungen und Informationen anzeigen                    | 36 |
| Reinigung                                                   | 38 |
| Entsorgung des Sensors                                      | 39 |
| Batterien                                                   | 40 |
| Displaykontrast einstellen                                  | 42 |
| Fehlerliste                                                 | 43 |
| Betriebs- und Sicherheitshinweise                           | 44 |
| EMV Hinweise nach EN60601-1-2                               | 54 |
| Retouren in medizinischen Einrichtungen                     | 58 |
| Zubehör                                                     | 64 |
| Technische Daten                                            | 65 |
| Garantieleistungen                                          | 67 |
| Garantieschein                                              | 68 |

#### Zweckbestimmung

Der Asthma Monitor AM1+ ist ein elektronisches Messgerät zur Überwachung der Lungenfunktion (Bestimmung des Atemstroms und des Lungenvolumens) mit einer hohen Reproduzierbarkeit, wann immer und wo immer eine Messung durchgeführt wird. Der AM1+ misst den Atemstrom während der Ausatmung, der wiederum für die Berechnung weiterer Parameter, wie dem FEV1, herangezogen wird.

Der AM1+ wird in der Humanmedizin zur Überwachung der Lungenfunktion in den Bereichen Asthma und COPD (Chronic Obstructive Pulmonary Disorder) sowie in der Arbeitsmedizin, für klinische Studien und im Krankheitsmanagement verwendet. Der Patient erhält die Ergebnisse für ausgewählte Parameter (z.B. PEF, FEV1) in numerischer Form. Des weiteren ermöglicht eine visuelle Kontrolle, dargestellt als eine Art Ampel, eine sofortige Befundung der Messung basierend auf den vom Arzt des Patienten festgelegten Kriterien.

Das Gerät speichert die Messergebnisse (immer mit Datum und Zeit) automatisch in einer internen Datenbank. Zusätzlich steht durch die Verwendung einer speziellen Software (AMOS) eine Fragebogen-Funktion zur Verfügung, mit der z.B. der "Quality of Life"-Status protokolliert werden kann. Ist diese Funktion aktiv, kann der AM1+ mit einer Reihe von Fragen und Antworten programmiert werden, aus denen dann der Patient die für ihn passenden Antworten auswählt. Diese Informationen werden ebenfalls in der internen Datenbank gespeichert und können zur Auswertung mit Hilfe des Software-Paketes AMOS auf einen Standard-PC übertragen werden.

Als elektronisches Tagebuch dient der AM1+ als Ersatz für einen gewöhnlichen Peak Flow Meter mit Tagebuch in Papierform und Stift. Seine einfache Handhabung sowie sein robustes und praktisches Design ermöglichen es, den AM1+ nahezu überall einzusetzen: am Arbeitsplatz, zu Hause, in der Schule, für Begutachtungen, für Zwecke der Forschung oder klinische Studien und in der Arbeitsmedizin. Der AM1+ nutzt die serielle Datenübertragung, wogegen mit dem AM1+ mit BT Option die serielle und die Bluetooth Datenübertragung möglich ist.

#### Achtung:

Der Verkauf dieses Geräts darf gemäß US-Bundesgesetz ausschließlich durch einen Arzt oder auf Anordnung eines Arztes erfolgen. (Rx only)

## Liebe Patienten,

**Asthma** und **COPD** sind obstruktive Atemwegserkrankungen infolge einer Entzündung und/oder Überempfindlichkeit der Bronchien, die sich in einer anfallsweise auftretenden Atemnot äußern können. Um Ihre Krankheit optimal behandeln zu können, hat Ihnen Ihr Arzt eine regelmäßige Messung Ihrer Lungenfunktion angeraten. Durch die regelmäßige Kontrolle erreichen Sie eine bessere Selbsteinschätzung Ihrer Erkrankung und können in Absprache mit Ihrem Arzt frühzeitig reagieren.

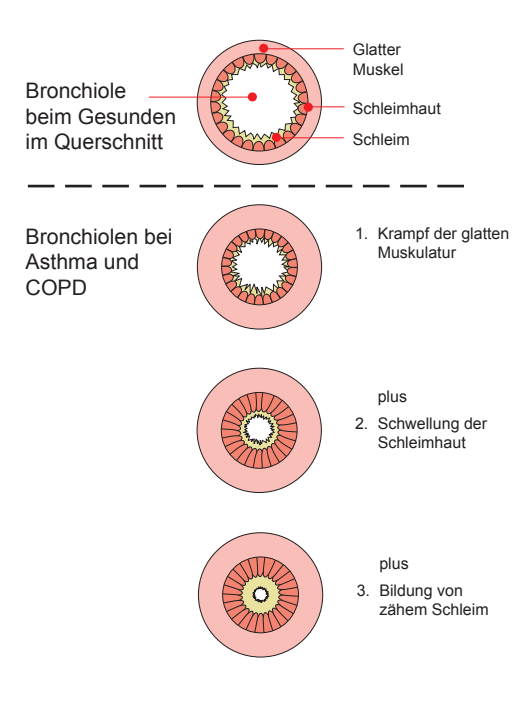

## Konformitätserklärung

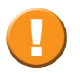

Die Konformitätserklärung ist in den Begleitpapieren zu finden.

## Bildzeichen für Sicherheitshinweise in Gebrauchsanweisungen

In Anlehnung an die **ANSI**-Empfehlungen (American National Standards Institute) für Sicherheitshinweise werden in Gebrauchsanweisungen bestimmte Textstellen eindeutig als Sicherheitshinweise gekennzeichnet.

| Gefahrengrad | Personen-<br>schäden | Sach-<br>schäden | Verwendung bei:                                                                                                    |
|--------------|----------------------|------------------|----------------------------------------------------------------------------------------------------|
| GEFAHR       | Х                    |                  | <b>GEFAHR</b> weist auf eine unmittelbare Gefahren-<br>situation hin, die bei Nichtvermeidung schwerste<br>Verletzungen oder den Tod nach sich ziehen<br>kann. Dieses Signalwort ist Extremsituationen<br>vorbehalten.                  |
|              | Х                    |                  | <b>WARNUNG</b> weist auf eine potentielle Gefahren-<br>situation hin, die bei Nichtvermeidung schwerste<br>Verletzungen oder den Tod nach sich ziehen<br>kann.                                                                          |
|              | Х                    | (X)              | <b>VORSICHT</b> weist auf eine potentielle Gefahren-<br>situation hin, die bei Nichtvermeidung gering-<br>fügige oder leichte Verletzungen nach sich<br>ziehen kann. Wird auch als Hinweis auf unsichere<br>Verfahrensweisen verwendet. |

Zusätzliche, in Gebrauchsanweisungen abgebildete Symbole:

|  | Wichtige Bedienungshinweise und nützliche<br>Informationen. Keine Informationen, die vor<br>einer gefährlichen oder kritischen Situation<br>warnen. |
|--|----------------------------------------------------------------------------------------------------|
|  | Tipps, Infos und Bedienungshinweise                                                                                                    |

## Der Asthma Monitor<sup>®</sup> AM1+

Der Asthma Monitor ist ein elektronisches Peak Flow Meter, mit dem Sie die Weite Ihrer Atemwege zu jeder Zeit und an jedem Ort verlässlich messen können. Nutzen Sie den Asthma Monitor als Ihren persönlichen Begleiter und messen Sie Ihren Peak Flow auch tagsüber, zu Hause, am Arbeitsplatz oder beim Sport. Das Gerät misst die maximale Strömungsgeschwindigkeit während der Ausatmung (PEF) in Liter pro Minute. Je weiter die Atemwege sind, desto schneller fließt die Luft hindurch und desto größer ist der gemessene Wert. Sind die Atemwege verengt, ist der Wert kleiner. Der Asthma Monitor erlaubt eine schnelle Bewertung der Messung durch eine Ampelanzeige, vorausgesetzt, sie wurde entsprechend Ihres Gesundheitszustandes von Ihrem Arzt eingestellt.

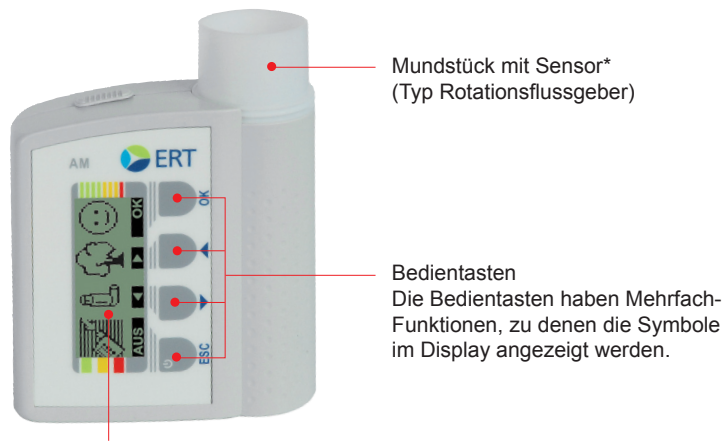

Display Es werden Symbole, Messergebnisse oder Hinweistexte angezeigt.

\* nachfolgend Sensor genannt

Seite/Page 8/140

## Was ist der wesentliche Unterschied?

Beim AM1+ erfolgt die Datenübertragung über Kabel an ein beliebiges analoges Modem.

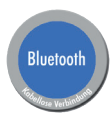

Beim AM1+BT können die Daten **kabellos** über ein **Bluetooth**-Modem übertragen werden. Zusätzlich bietet die **Bluetooth** Variante die Möglichkeit, die Daten mit Hilfe eines Mobiltelefons als **SMS** an das ERT Data Center zu übertragen.

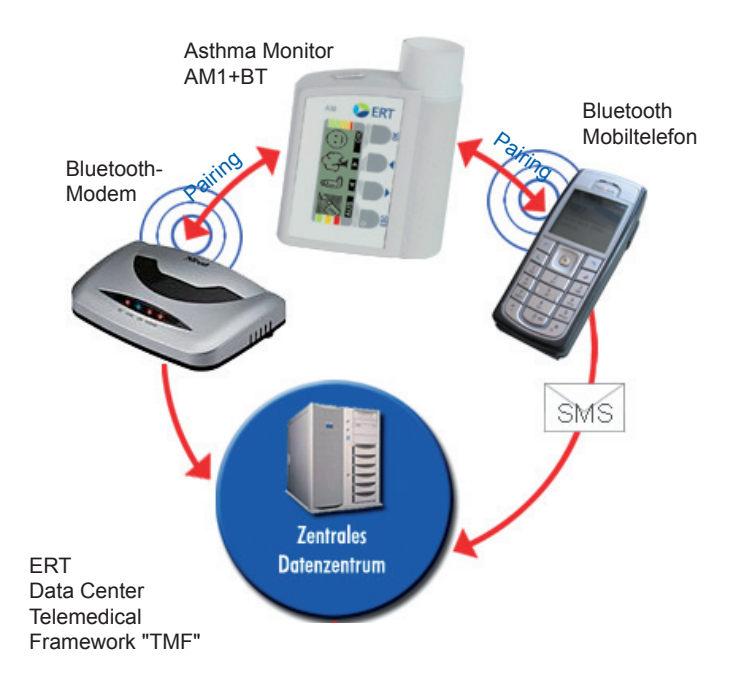

## Wie wird der Asthma Monitor eingestellt

Ihr behandelnder Arzt wird Ihren Asthma Monitor auf Ihren **persönlichen Bestwert** einstellen, den Sie im beschwerdefreien Zustand und unter optimalen Bedingungen erreicht haben.

Gut, keine Gefahr!
Achtung!
Gefahr! Notfall!

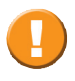

In Abhängigkeit dieses Bestwertes wird Ihr Arzt Werte für "Achtung!" und "Gefahr! Notfall!" eingeben und Ihnen für die jeweiligen Werte entsprechende Anweisungen geben.

### Wann wird gemessen?

#### Richten Sie sich hierbei nach den Empfehlungen Ihres Arztes.

Die Deutsche Atemwegsliga z.B. empfiehlt die regelmäßige Messung:

- direkt nach dem Aufstehen, mittags, abends und kurz vor dem Schlafengehen.
- immer, wenn Sie folgende Symptome verspüren: Husten, Keuchen, Beklemmungsgefühl oder Atemnot.
- nach Inhalation Ihres Medikaments, um die Wirkung zu kontrollieren.
- häufiger, wenn die Werte stark schwanken.
- häufiger, wenn Sie Ihre Medikamente ändern.
- häufiger beim Bronchialinfekt.

## Vorbereitung zur Messung

Bevor Sie mit der Messung beginnen, müssen Sie den beiliegenden Sensor von oben in den AM stecken. Danach die Verschlusskappe von der Einblasöffnung abziehen.

Wird der Sensor (aus dem im Lieferumfang enthaltenen "Set mit drei Ersatz-Rotationsflussgebern" Art.-Nr.: 141355) durch eine med. Fachkraft in das Medizinprodukt eingesetzt, muss diese vorher eine hygienische Händedesinfektion durchführen (es gelten die allgemeinen Hygienevorgaben der Arztpraxis bzw. des Krankenhauses).

Setzt der Patient den Sensor selbst in das Medizinprodukt ein, sollten die Reinigungshinweise, wie unter "Reinigung" beschrieben, beachtet werden.

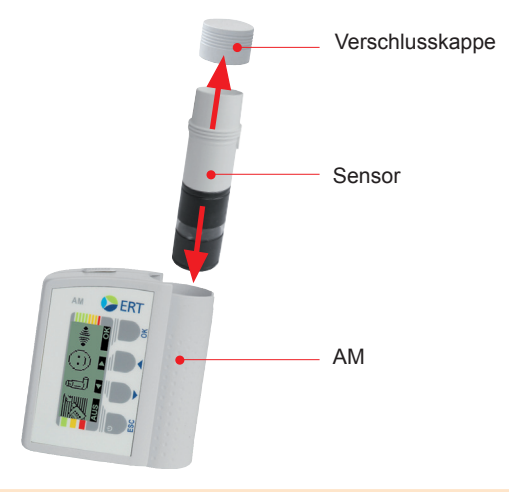

Der Sensor ist nur für den Gebrauch an einem Patienten vorgesehen. Eine Desinfektion des Sensors macht ihn unbrauchbar.

## Einschalten

Es gibt zwei Möglichkeiten, wie Sie Ihren **AM** einschalten können.

#### Wenn Sie sofort eine Messung durchführen möchten, schalten Sie das Gerät mit der Taste ein. Am Display erscheint nebenstehende Meldung.

## Führen Sie nun die Messung durch.

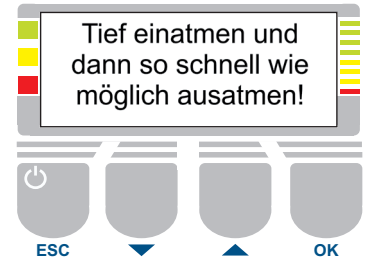

Siehe **"Messung".** Wird innerhalb von 10 Sekunden keine Messung durchgeführt, wird das Hauptmenü angezeigt.

2. Sie können das Gerät auch mit einschalten. Nach einem Begrüßungsbild werden die Ergebnisse der **letzten** Messung angezeigt.

Nach 5 Sekunden wird das Hauptmenü angezeigt.

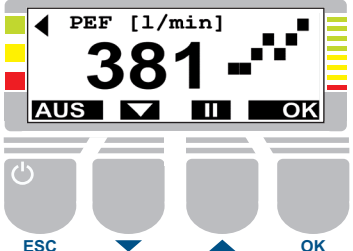

Mit können Sie die Ergebnisanzeige "halten". Die Anzeige des Hauptmenüs erfolgt dann erst nach Drücken von **ESC** oder **OK**. Mit **K**önnen zusätzliche Informationen über die letzte sowie über gespeicherte Messungen angezeigt werden. Siehe "Liste vorhandener Messungen anzeigen".

Mit AUS wird das Gerät ausgeschaltet.

## Hauptmenü

Das Hauptmenü beim AM1+ ermöglicht die Auswahl der Programme:

"Messung", "Medikation", "Ereignisse" und "Symptome"

Das Hauptmenü beim AM1+BT ermöglicht die Auswahl der Programme:

"Messung", "Medikation", "Symptome" und "Bluetooth"

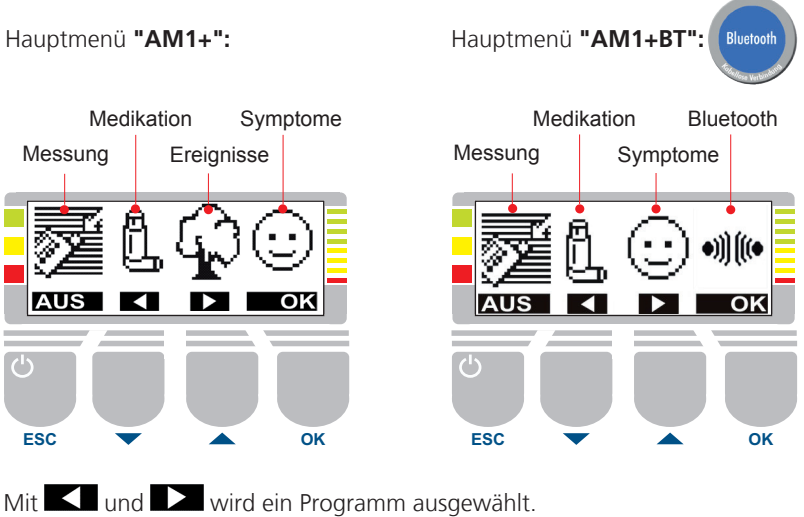

- Mit **OK** wird das Programm gestartet.
- Mit **AUS** wird das Gerät ausgeschaltet.

## Messung

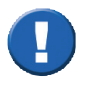

#### Es wird empfohlen, Messungen NICHT im direkten Sonnenlicht durchzuführen, da der Sensor beschädigt werden könnte.

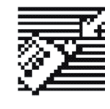

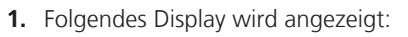

Tief einatmen und dann so schnell wie möglich ausatmen!

Bitte beachten Sie: Die Messung muss innerhalb von 10 Sekunden durchgeführt werden.

- 2. Nehmen Sie das Gerät so in die rechte Hand, dass die Tasten mit dem Daumen bedient werden können.
- Atmen Sie tief ein und halten Sie kurz die Luft an. Umschließen Sie das Mundstück fest mit den Lippen und Atmen Sie so fest und schnell wie möglich aus. Achtung: Dabei die Finger nicht vor die Ausblasöffnung halten!
- **4.** Nach kurzer Zeit hören Sie einen Piepston und der Messwert erscheint auf der Anzeige. Ein Pfeil zeigt auf die Ampelfarbe.

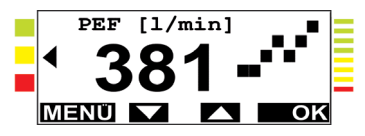

Es empfiehlt sich, die Messung mit **OK** zu wiederholen, da diese stark von Ihrer Mitarbeit abhängig ist. Der beste Wert innerhalb von 10 Minuten wird angezeigt:

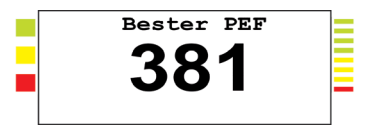

Der beste Wert wird automatisch gespeichert. Das Gerät muss **nicht** ausgeschaltet werden.

Ein ungültiger Versuch wird mit folgendem Display angezeigt:

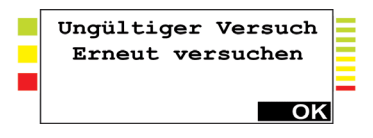

Bitte drücken Sie **OK** und wiederholen Sie die Messung.

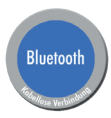

#### **Bluetooth Variante im SMS Mode:**

Ist Ihr Asthma Monitor mit einem Mobiltelefon verbunden und dieses im Moment der Messung über Bluetooth erreichbar, erfolgt die Übermittlung der Daten der aktuellen Messung automatisch unmittelbar nach der Messung.

**Bitte beachten Sie:** Der Asthma Monitor übernimmt nur die Bereitstellung der SMS. Es erfolgt keine Erfolgskontrolle bezüglich der Zustellung der SMS.

## Ergebnis

Auf dem Display erscheint der Peak Flow Wert\* (PEF) in Liter/Minute. Die "Ampelfunktion" zeigt die Abweichung vom Bestwert an und weist Sie auf eventuell notwendige Maßnahmen hin. Ein Pfeil zeigt dabei auf die Ampelfarbe.

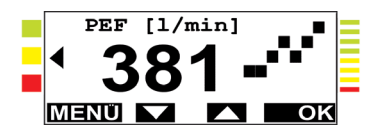

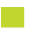

#### Pfeil auf Rot: Gefahr! Notfall!

Wiederholen Sie die Messung und folgen Sie den Anweisungen Ihres Arztes

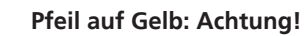

Wiederholen Sie die Messung und folgen Sie den Anweisungen Ihres Arztes.

#### Pfeil auf Grün: Gut, Keine Gefahr

Folgen Sie den Anweisungen Ihres Arztes.

Mit **OK** kann eine weitere Messung durchgeführt werden.

\*Abhängig vom Messmodus, der vom Arzt eingestellt wurde. Möglich ist auch: FEV1 = Forciertes Ausatemvolumen in einer Sekunde

## Verlauf

Zusätzlich zu dem angezeigten Peak Flow Wert (PEF) werden im Display die im Verlauf der letzten max. sieben Tage gemessenen Morgen-Werte dargestellt.

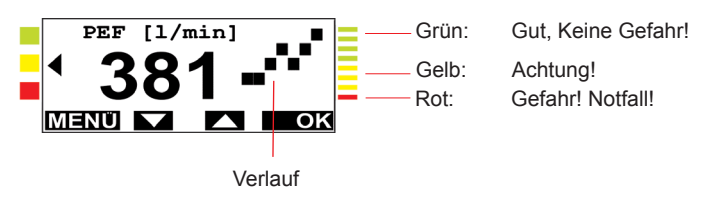

### Zusätzlicher Parameter

Mit und kann als zusätzliche Information ein weiterer Wert angezeigt werden.

FEV1 Forciertes Ausatemvolumen in einer Sekunde

## Medikation

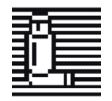

Entsprechend dem vom Arzt verordneten Therapieplan nehmen Sie bitte Ihre Medikamente ein!

1. Starten Sie **"Medikation"** aus dem Hauptmenü. Folgendes Display wird angezeigt:

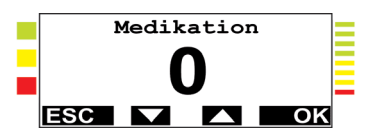

2. Über die Tasten und kann die Einnahme von max. vier unterschiedlichen Medikamenten (gekennzeichnet mit "0" bis "3") dokumentiert werden. Mit ESC kann das Programm abgebrochen werden.

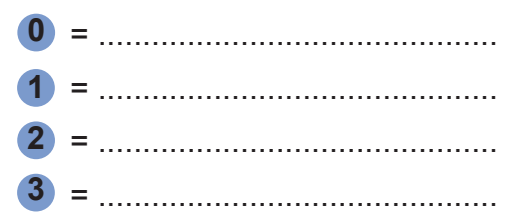

Ziffer wählen und mit **OK** bestätigen. Folgendes Display wird angezeigt:

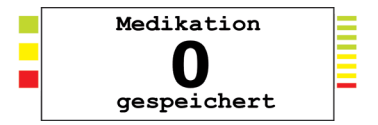

Danach wird das Hauptmenü angezeigt.

Seite/Page 18/140

 Um die Wirkung des Medikamentes zu kontrollieren, können Sie nach ca. 10 Minuten eine Nachmessung durchführen. Führen Sie diese wie unter "Messung" beschrieben durch. Die Differenz zwischen Vor- und Nachmessung wird im folgenden Display angezeigt:

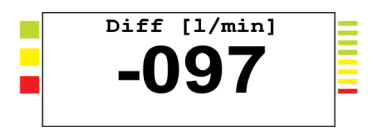

Vorzeichen "-": Die Nachmessung zeigt ein schlechteres Ergebnis.

Vorzeichen "+": Die Nachmessung zeigt ein verbessertes Ergebnis.

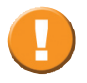

Sind die Werte der Nachmessung nicht deutlich verbessert, warten Sie einige Minuten und führen Sie eine weitere Messung durch. Folgen Sie den Anweisungen Ihres behandelnden Arztes oder Betreuers.

## Ereignisse (nicht verfügbar für AM1+BT)

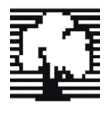

Nahezu jeder Patient, der an Bronchialasthma oder COPD leidet, kennt Ereignisse oder Situationen, bei denen sich sein Zustand verschlechtert, z.B. bei großen Anstrengungen (Sport oder Arbeit) oder infolge einer allergischen Reaktion.

1. Starten Sie **"Ereignisse"** aus dem Hauptmenü. Folgendes Display wird angezeigt:

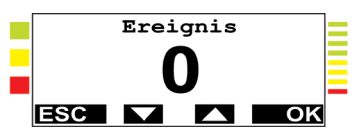

 Über die Tasten und kann eines von max. vier unterschiedlichen Ereignissen dokumentiert werden (Beispiel: "0" = kein, "1" = Sport, "2" = Arbeit, "3" = Pollenflug). Mit ESC wird das Programm abgebrochen.

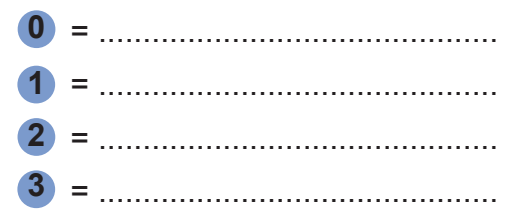

Ziffer wählen und mit **OK** bestätigen. Folgendes Display wird angezeigt:

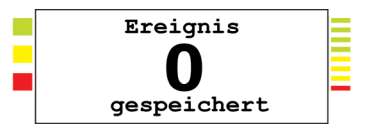

Danach wird das Hauptmenü angezeigt.

Seite/Page 20/140

## Symptome

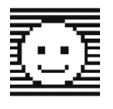

Während der zuvor genannten Ereignisse können verschiedene Symptome wie Husten, Atemnot oder Auswurf auftreten. Diese können zusammen mit einem Schweregrad dokumentiert werden.

1. Starten Sie **"Symptome"** aus dem Hauptmenü. Folgendes Display wird angezeigt:

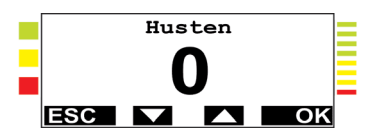

- Über die Tasten → und → kann nun einer von vier Schweregraden eingegeben werden. "0" = kein, "1" = leicht, "2" = mittel, "3" = schwer. Mit ESC kann das Programm abgebrochen werden. Ziffer wählen und mit OK bestätigen.
- 3. Folgendes Display wird angezeigt:

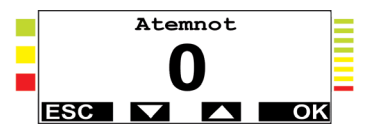

Auch hier können Sie wieder einen von vier Schweregraden eingeben. Ziffer wählen und mit **OK** bestätigen. 4. Folgendes Display wird angezeigt:

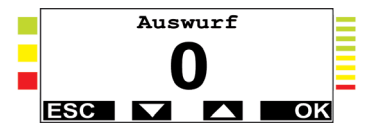

Auch hier können Sie wieder einen von vier Schweregraden eingeben. Ziffer wählen und mit **OK** bestätigen.

Nachdem Sie den Schweregrad von "Auswurf" mit **OK** bestätigt haben, wird folgendes Display angezeigt:

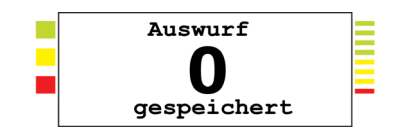

Sollten Sie noch Fragen zur Bedienung Ihres AM haben, wenden Sie sich bitte an Ihren behandelnden Arzt oder Betreuer!

## Liste vorhandener Messungen anzeigen

Nach dem Einschalten Ihres AM mit und der PEF als Ergebnis der **letzten** Messung angezeigt.

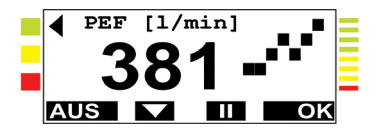

Mit wird ein weiteres Display mit zusätzlichen Informationen zur letzten Messung anzeigt.

| 012 | 05.10.0 | 2 08:53 |  |
|-----|---------|---------|--|
| PEF | 381     | l/min - |  |
| ESC |         |         |  |

Lfd. Nummer, Datum und Uhrzeit der \_\_\_\_ letzten Messung

— PEF der letzten Messung

— FEV1 der letzten Messung

Wiederholtes Drücken von Nazeigt eine weiter zurückliegende Messung an.

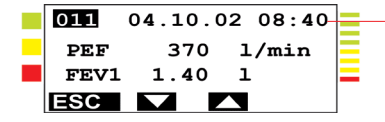

Lfd. Nummer, Datum und Uhrzeit der zurückliegenden Messung

Zeigt die vorherige Messung an. Zeigt die nächste Messung an.

**ESC** zeigt wieder das Ergebnis der **letzten** Messung an.

### Messungen auswerten

Besuchen Sie Ihren Arzt in regelmäßigen Abständen (z.B. jeden Monat). Er übernimmt die Messungen vom AM auf seinen PC und wertet die Ergebnisse aus.

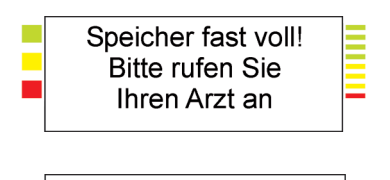

Speicher voll! Bitte rufen Sie sofort Ihren Arzt an Der Speicher des AM ist fast voll (80%). Suchen Sie in diesem Fall möglichst bald Ihren behandelnden Arzt oder Betreuer auf und lassen Sie Ihre Messungen auswerten.

Der Speicher des AM ist voll. Es können keine weiteren Messungen mehr aufgezeichnet werden.

Suchen Sie in diesem Fall umgehend Ihren behandelnden Arzt oder Betreuer auf und lassen Sie Ihre Messungen auswerten.

## Übertragung der Messdaten

Die Messdaten können mit einem Modem an den Arzt-PC übertragen werden. Fragen Sie hierzu Ihren behandelnden Arzt oder Betreuer.

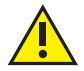

Aus Sicherheitsgründen darf der Patient nicht das Mundstück berühren oder Messungen durchführen während das Gerät über ein Kabel mit einem Rechner oder Modem verbunden ist. An das Gerät dürfen nur Rechner angeschlossen werden, die mit IEC 60950-1 konform sind.

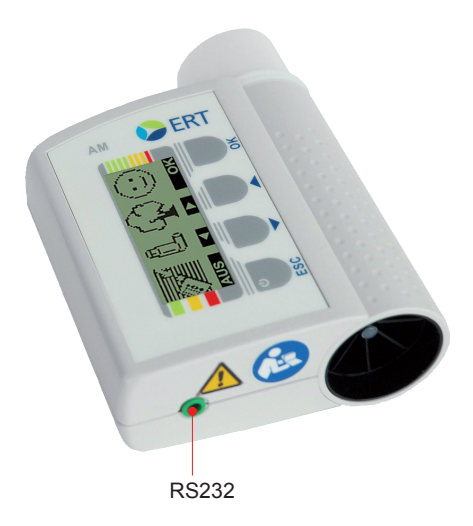

#### Übertragung mit einem Modem

Schließen Sie das Modem wie in der dazugehörigen Gebrauchsanweisung beschrieben am Telefonnetz an. Verbinden Sie das Modem mit dem ausgeschalteten AM1+. Am Display des AM1+ wird das Modem-Menü angezeigt. Mit schund and Mas Programm "Modem-Übertragung" oder "Modem-Test/Initialisierung" ausgewählt werden.

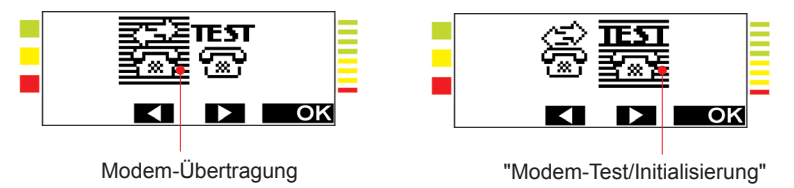

Mit **OK** bestätigen Sie die Auswahl. Das gewählte Programm wird ausgeführt.

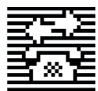

Im Programm **"Modem-Übertragung"** werden nacheinander folgende Schritte durchgeführt und die dazugehörigen Meldungen angezeigt:

- 1. "Modem aktivieren"
- 2. "Telefonnr. wählen"
- 3. "Verbindung zum Host"

"Übertrage Daten"

- "Bitte warten"
- 4. "Übertragung OK"

Sollte die Modem-Übertragung nicht einwandfrei funktionieren, erfolgt die Anzeige:

5. "Fehler aufgetreten!"

Führen Sie in diesem Fall eine Initialisierung mit dem Programm **"Modem-Test/Initialisierung"** durch.

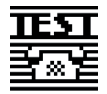

Im Programm **"Modem-Test/Initialisierung"** werden die vorprogrammierten max. 10 Telefonnummern angewählt, bis eine Verbindung hergestellt wird. Siehe "Displaysprache und Telefonnummern einstellen".

Dabei werden nacheinander folgende Schritte durchgeführt und die dazugehörigen Meldungen angezeigt:

- 1. "Modem aktivieren"
- 2. "Teste Nummer 01.....10"
- 3. "Verbindung zum Host"

"Übertrage Daten"

"Bitte warten"

4. "Übertragung OK"

Wenn keine Verbindung hergestellt werden kann, erfolgt die Anzeige:

5. "Fehler aufgetreten!"

Wenden Sie sich in diesem Fall bitte an Ihren behandelnden Arzt oder Betreuer!

# Datenübertragung via Bluetooth (nicht verfügbar für AM1+)

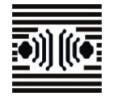

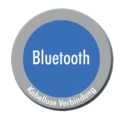

Der AM1+BT bietet die Möglichkeit, Daten kabellos a) als **SMS** an ein Bluetooth (BT) Mobiltelefon oder b) an ein BT-Modem zu übertragen.

#### **Datenkommunikation via SMS**

Sollen die Daten via **SMS** übertragen werden, so muss zunächst zwischen dem Asthma Monitor und dem Mobiltelefon eine Partnerschaft, das so genannte **Pairing**, aufgebaut werden.

#### Schritt 1

Aktivieren Sie bitte zunächst an Ihrem Mobiltelefon die Option **"Bluetooth"**. Nur so kann das Mobiltelefon von anderen Bluetooth Geräten, wie dem AM1+BT, erkannt werden.

#### Schritt 2

Drücken Sie am Asthma Monitor gleichzeitig für ca.

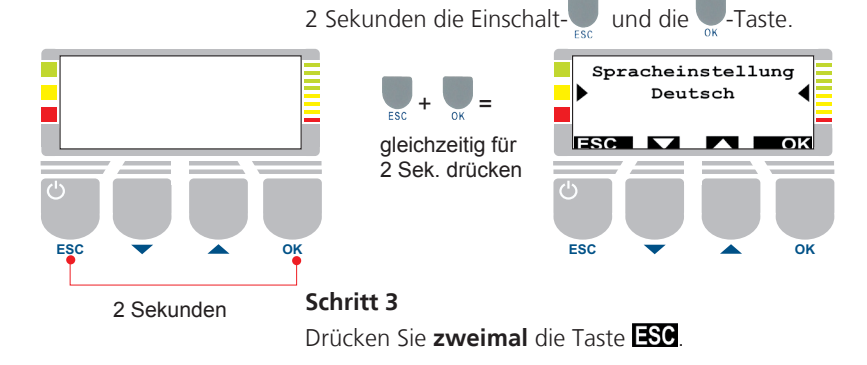

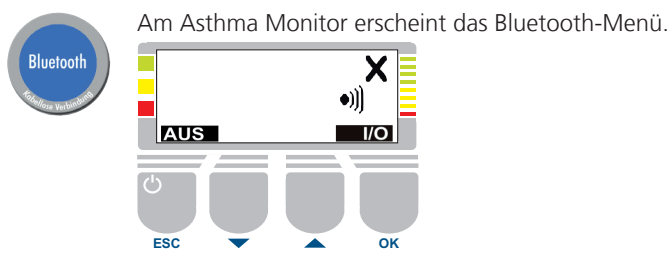

#### Schritt 4

Aktivieren Sie den Bluetooth-Modus durch Drücken der Taste **1/O**.

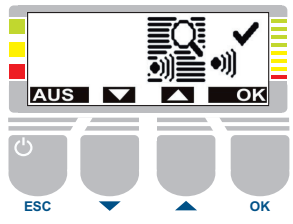

Schritt 5

Durch Drücken der Taste **DIX** starten Sie die Suche nach Bluetooth-Geräten in Ihrer Nähe. Am Display erscheint:

"Suche n. BT Geräten"

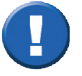

Der Bluetooth-Empfänger darf höchstens 5 m vom Asthma Monitor entfernt sein.

#### Schritt 6

Im nachfolgenden Bildschirm werden die gefundenen Geräte mit ihrem Namen angezeigt. Bitte wählen Sie aus der Liste den Namen Ihres Mobiltelefons aus und bestätigen dies mit **OK**.

Seite/Page 29/140

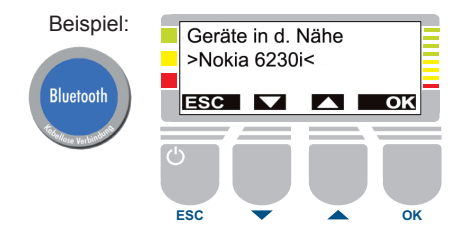

#### Schritt 7

An Ihrem Mobiltelefon meldet sich jetzt der Asthma Monitor (inkl. Seriennummer). Bitte bestätigen Sie die Verbindung am Mobiltelefon und geben Sie dort zur Authentifizierung die folgende PIN-Nr. ein: **1609** 

#### Schritt 8

Um den SMS Modus zu starten, wählen Sie jetzt bitte am Asthma Monitor die Option **"SMS"** und bestätigen Sie die Auswahl mit **DK**.

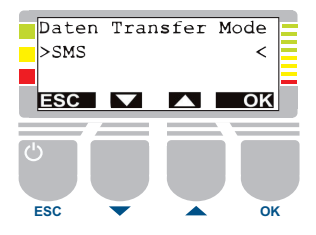

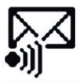

Die Verbindung ist hergestellt, wenn im Hauptmenü nebenstehendes Symbol erscheint.

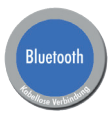

#### Datenkommunikation via Bluetooth-Modem

Sollen die Daten über ein Bluetooth-Modem übertragen werden, muss - analog zur Datenübertragung via SMS - der Asthma Monitor zunächst eine Partnerschaft (Pairing) aufbauen.

Folgen Sie zunächst wie beschrieben den Schritten 1-7. Als Daten Transfer Modus (Schritt 8) wählen Sie jetzt jedoch "**Modem**".

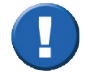

Bitte beachten Sie, dass sowohl für die Übertragung via **SMS** als auch über **Modem** die Zielrufnummer des Datenzentrums im Asthma Monitor gespeichert sein muss. Das Speichern dieser Nummer erfolgt mit der AMOS Software am PC.

#### Löschen einer bestehenden Verbindung

Wenn Sie die aktuell bestehende Verbindung trennen wollen, so drücken Sie im Menü BT die Taste

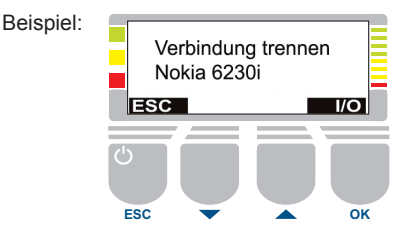

#### Hauptmenü des "AM1+BT", wenn der AM mit einem Mobiltelefon im SMS-Modus verbunden (paired) ist.

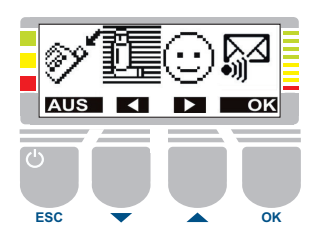

Bluetooth

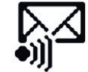

Die Anwahl des dargestellten Symbols startet im SMS-Mode die Übermittlung von bis dahin noch nicht gesendeten Daten via SMS (1 SMS pro Messung).

|    | Verbinden via BT |
|----|------------------|
|    | SMS senden       |
| Ú) |                  |

#### Hauptmenü des "AM1+BT", wenn der AM im Modem-Modus verbunden (paired) ist.

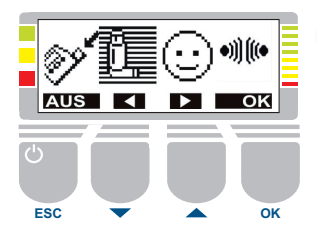

•))][((•

Die Anwahl des dargestellten Symbols startet die Übermittlung via Modem (analoges Datenübertragungsprotokoll) ins Datenzentrum.

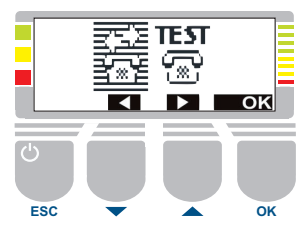

## Displaysprache und Telefonnummern einstellen

Die Displaysprache kann wahlweise auf Deutsch, Englisch, Französisch oder Spanisch eingestellt werden.

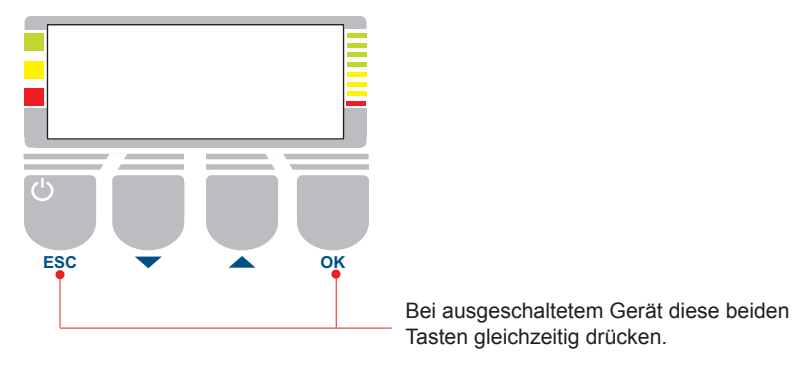

Im Display wird die aktuell gültige Spracheinstellung angezeigt.

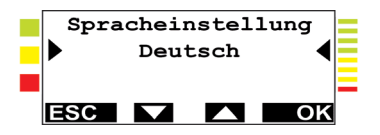

Gewünschte Sprache mit ad oder auswählen und mit **OK** bestätigen. Mit **ESC** kann die Spracheinstellung abgebrochen werden. Im Display können nun bis zu 10 Telefonnummern angezeigt und geändert werden, die über ein Modem gewählt werden sollen. Siehe "Übertragung der Messdaten".

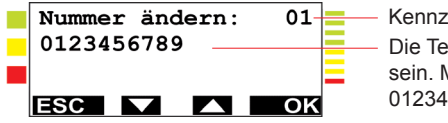

Kennziffer 01 bis 10 Die Telefonnummer kann max. 25-stellig sein. Möglich sind die Zeichen 0123456789!#\*, sowie das Leerzeichen.

Mit und kann zunächst eine Kennziffer ausgewählt werden. Nach Bestätigung mit OK kann die Telefonnummer mit A, A, OK und ESC geändert werden. Ein "?" zeigt die letzte editierbare Stelle an. Wird das "?" mit OK bestätigt, kann als nächstes die Wählart für die soeben angezeigte/geänderte Telefonnummer festgelegt werden.

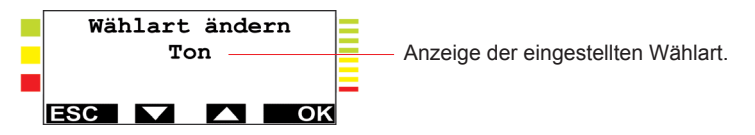

Mit **M** und **k** kann Tonwahl oder Pulswahl eingestellt werden. Nach Bestätigung mit **k** erfolgt z.B. die Anzeige:

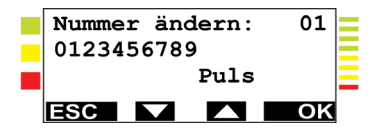

Mit **ESC** erreichen Sie das BT-Menü.

## Datum/Uhrzeit anzeigen

Datum und Uhrzeit können angezeigt werden.

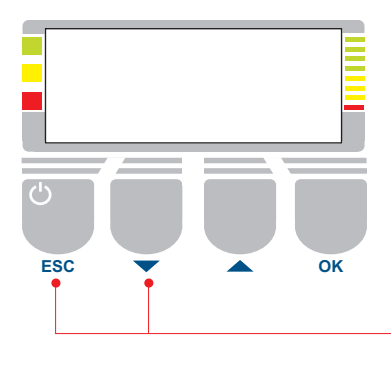

Bei ausgeschaltetem Gerät diese beiden Tasten gleichzeitig drücken.

Im Display werden Datum und Uhrzeit angezeigt.

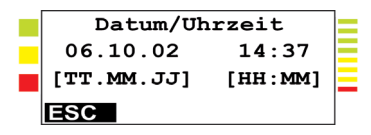

Mit **ESC** kann die Anzeige abgebrochen werden.

Das Einstellen von Uhrzeit und Datum kann durchgeführt werden, wenn Ihr AM1+ am PC Ihres behandelnden Arztes oder Betreuers angeschlossen ist.

## Einstellungen und Informationen anzeigen

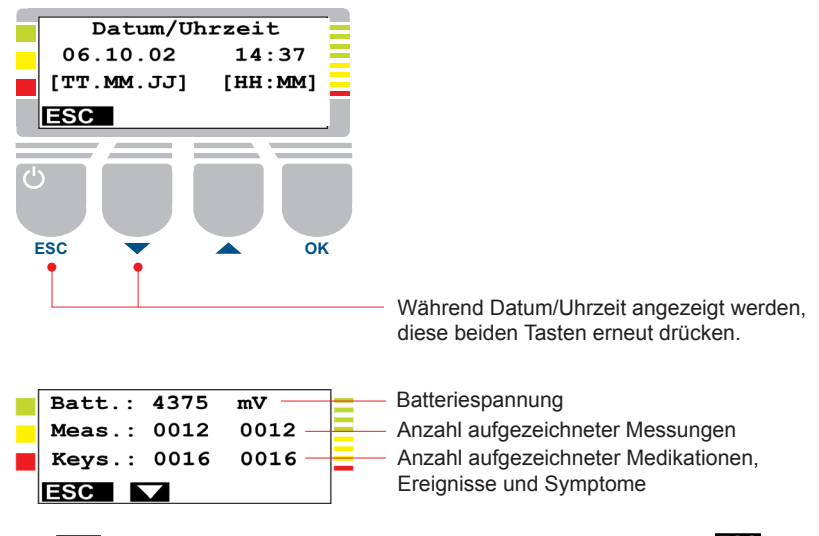

Mit 🔽 können die nachfolgenden Displays angezeigt werden. Mit **ESC** kann das Programm abgebrochen werden.

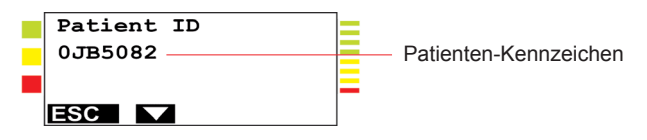
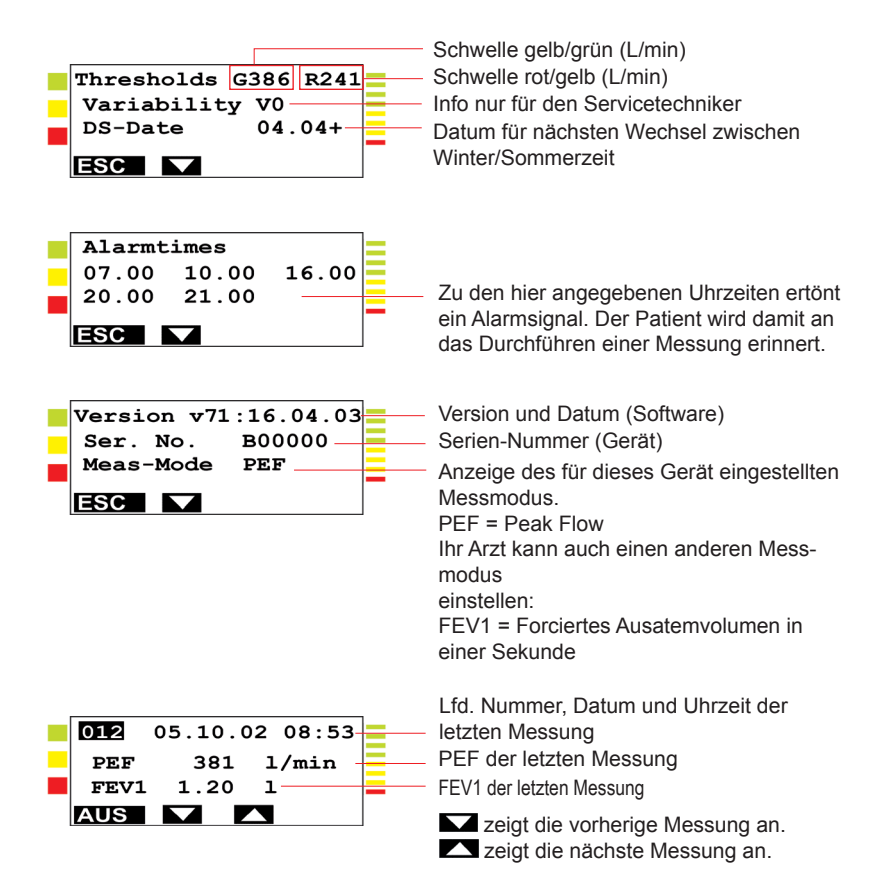

# Reinigung

Der Sensor des AM ist in regelmäßigen Abständen zu reinigen.

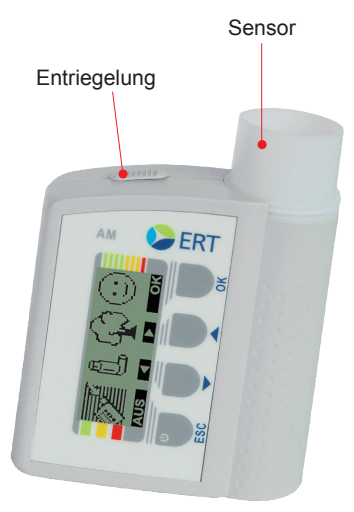

### Sensor Reinigung:

Sensor entriegeln, entnehmen und mit destilliertem Wasser und unter Zugabe von etwas Spülmittel ausspülen.

Durch Schütteln überschüssiges Wasser entfernen und den Sensor an der Luft trocknen lassen. Danach den Sensor wieder einsetzen.

Der Sensor ist nur für den Gebrauch an einem Patienten vorgesehen. Wird der AM an einen anderen Patienten weitergegeben, muss die Oberfläche des AM mit einem Desinfektionsmittel<sup>\*1</sup> gereinigt und desinfiziert werden. Entsorgung des Sensors siehe nächste Seite.

<sup>\*1</sup> Wir empfehlen ein kombiniertes Reinigungs- und Desinfektionsmittel mit dem Basiswirkstoff QAV (quaternäre Ammoniumverbindung), z. B. "Cleanisept Wipes" von Dr. Schumacher GmbH.

# Entsorgung des Sensors

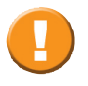

Der Sensor ist nur für den Gebrauch an einem Patienten vorgesehen. Wird der AM an einen anderen Patienten weitergegeben, müssen die gebrauchten Sensoren entsorgt werden.

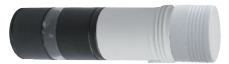

### Entsorgung:

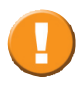

Während der Entsorgung des Sensors ist unbedingt darauf zu achten, dass weder der Patient, noch die medizinische Fachkraft noch das Gerät mit Sputum kontaminiert wird. Deshalb entriegeln Sie den Sensor und lassen Sie ihn, wie nachfolgend dargestellt, in einen Abfallbehälter fallen.

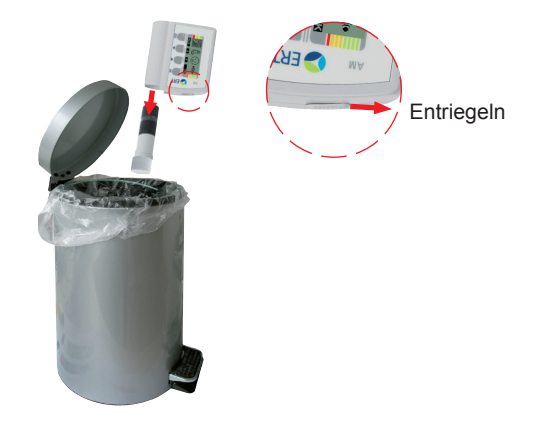

# Batterien

Zum Betrieb des AM bitte 3 Stück 1,5 V Batterien (Typ Micro, AAA) in das Batteriefach auf der Rückseite des Geräts einlegen.

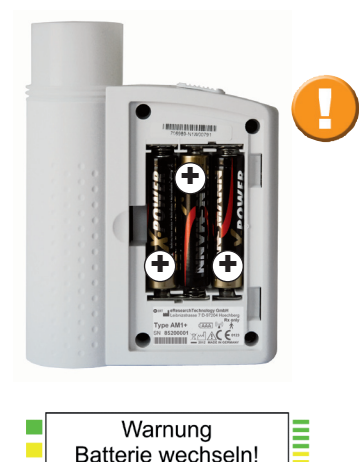

Achten Sie beim Einlegen der Batterien auf die richtige Polarität (+/-)! Aus funktions- und sicherheitstechnischen Gründen dürfen die Batterien nicht gewechselt werden, so lange der AM am PC angeschlossen ist.

Wenn im Display diese Anzeige erscheint, wechseln Sie bitte innerhalb von 8 Tagen die Batterien. Ihre Daten bleiben auch bei einem Batteriewechsel gespeichert. Wenn die Batterien nicht innerhalb von 8 Tagen gewechselt werden, schaltet der AM automatisch ab, sobald die Batterien erschöpft sind.

Entfernen Sie die Batterien, wenn der AM längere Zeit nicht benutzt wird. Alle gespeicherten Daten bleiben auch ohne Batterien erhalten. Die interne Uhr bleibt nach ca. 5 Tagen stehen. Wie in der Fehlerliste angegeben, suchen Sie bitte Ihren Arzt auf, wenn Datum und/oder Uhrzeit nicht korrekt auf dem Gerät angezeigt werden.

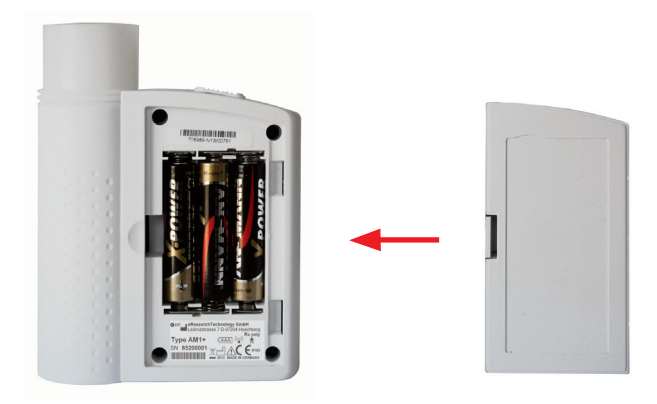

Nach dem Batteriewechsel schließen Sie das Batteriefach mit dem Deckel und halten es geschlossen.

# Displaykontrast einstellen

Bei geöffnetem Batteriefach kann der Displaykontrast eingestellt werden. Die Batterien müssen dabei nicht herausgenommen werden.

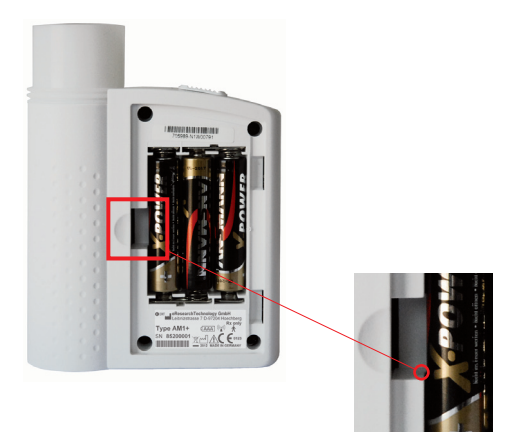

Einstellschraube für Displaykontrast

# Fehlerliste

| Fehlerbeschreibung                    |    | Problem                                     | Lösung                                                       |
|---------------------------------------|----|---------------------------------------------|--------------------------------------------------------------|
| Gerät lässt sich<br>nicht einschalten | Α. | AM-Batterien sind<br>erschöpft              | Batterien austauschen                                        |
|                                       | В. | Batterien sind nicht<br>korrekt eingesetzt  | Batterien korrekt<br>einsetzen                               |
| Zeitanzeige ist<br>nicht korrekt      |    |                                             | Fragen Sie Ihren Arzt<br>oder Betreuer                       |
| Messergebnis ist<br>fraglich          | Α. | Flow Sensor ist nicht<br>korrekt eingesetzt | Flow Sensor korrekt<br>einsetzen                             |
|                                       | В. | Flow Sensor ist<br>verschmutzt              | Flow Sensor gemäß<br>den Reinigungsanwei-<br>sungen reinigen |
|                                       | C. | Flow Sensor ist<br>beschädigt               | Flow Sensor<br>austauschen                                   |

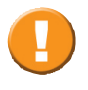

Sollten die vorgeschlagenen Aktionen nicht hilfreich sein, das Problem mit dem AM zu lösen, fragen Sie Ihren Arzt oder Betreuer oder kontaktieren Sie die ERT Hotline.

# Betriebs- und Sicherheitshinweise

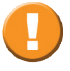

Diese Gebrauchsanweisung (GBA) gilt als Bestandteil des Gerätes/Systems und ist jederzeit zugänglich bereitzuhalten.

Die GBA beschreibt den zur Zeit gültigen Stand des Gerätes/ Systems einschließlich der Software und des Zubehörs unter Berücksichtigung der grundlegenden Anforderungen der MDD 93/42/EWG. Genaueste Beachtung der Gebrauchsanweisung ist Voraussetzung für den bestimmungsgemäßen Gebrauch des **ERT**-Gerätes/Systems.

# Abweichungen vom bestimmungsgemäßen Gebrauch

Jede Nichtbeachtung der in dieser Gebrauchsanweisung beschriebenen Abläufe (wie Vorbereitung zur Messung, Methoden, Desinfektion, Gebrauch von Zubehör und Ersatzteilen etc.), führt zu einer Abweichung vom bestimmungsgemäßen Gebrauch.

Bei einer Abweichung vom bestimmungsgemäßen Gebrauch muss der Bediener/Anwender den Nachweis der Einhaltung aller erforderlichen grundsätzlichen Anforderungen erbringen. Dies ist möglich über ein Konformitätsbewertungsverfahren innerhalb der Eigenherstellung (siehe § 12, Absatz 1 letzter Satz des MPG (= Medizinproduktegesetz).

Der Bediener/Anwender ist jedoch nicht nur für die korrekte Durchführung der Konformitätsbewertung verantwortlich, sondern haftet auch vollständig für defekte Produkte - d.h. der Bediener/Anwender ist nicht nur haftbar für seine Modifikation des medizinischen Produktes. **ERT** garantiert nur für Sicherheit, Zuverlässigkeit und Funktion des Geräts, wenn:

- Aufstellung, Erweiterung, Änderungen und Reparaturen durch von **ERT** autorisierte Personen vorgenommen werden.
- der Aufstellungsort den Umweltbedingungen des Gerätes entspricht.
- das Gerät in Übereinstimmung mit der Gebrauchsanweisung verwendet wird.
- das Gerät nicht beschädigt ist. Prüfen Sie das Gerät nach dem Auspacken auf Beschädigungen. Wenn das Gerät beschädigt ist, nehmen Sie es nicht in Gebrauch und senden es zurück, um ein Ersatzgerät zu bekommen.

### 

# Patientensicherheit

Der AM ist ein Gerät mit interner Stromversorgung (Batteriebetrieb - kein direkter Anschluss ans Netz).

Der Arzt darf nicht gleichzeitig den Patienten und die Batteriekontakte des AMs beziehungsweise den Rechner berühren.

#### 

Zusätzliche Geräte, die an medizinische elektrische Geräte angeschlossen werden, müssen nachweisbar ihren betreffenden IEC oder ISO Normen entsprechen. Weiterhin müssen alle Konfigurationen den normativen Anforderungen für medizinische Systeme entsprechen.

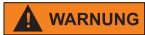

Wer zusätzliche Geräte an medizinische elektrische Geräte anschließt, ist Systemkonfigurierer und damit verantwortlich, dass das System mit den normativen Anforderungen für medizinische elektrische Systeme übereinstimmt. Es wird darauf hingewiesen, dass lokale Gesetze gegenüber obigen normativen Anforderungen Vorrang haben. Bei Rückfragen kontaktieren Sie bitte Ihren örtlichen Fachhändler oder den Technischen Dienst.

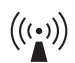

# Störstrahlung

Das Gerät erfüllt die Vorschriften der FN 60601-1-2 bezüglich der Störab- und Störeinstrahlung. Es sollte nicht in der Nähe von z. B. Hochfrequenzgeräten, Röntgengeräten, Motoren oder Transformatoren mit großer Anschlussleistung aufgestellt werden, da elektrische oder magnetische Störfelder Messungen verfälschen bzw. unmöglich machen können. Benachbarte Starkstromleitungen sind daher ebenfalls zu meiden. Durch vorhandene Umgebungsstörungen kann es zu Messwertabweichungen kommen, ohne dass die Gerätefunktion beeinträchtigt ist. Es wird daher empfohlen einen Abstand von ca. 2 Meter zu möglichen Störguellen einzuhalten

Weitere Informationen hierzu geben die EMV Tabellen in dieser Gebrauchsanweisung.

# **VORSICHT**

# Umweltbedingungen

Der AM darf nicht in Räumen mit bzw. in Gegenwart von brennharen Gemischen von Anästhesiemitteln mit Luft oder brennbaren Gemischen von Anästhesiemitteln mit Sauerstoff oder Lachgas verwendet werden. Der AM muss vor besonderer Feuchtigkeitseinwirkung geschützt werden. Daher ist es erforderlich, den AM immer in der schwarzen Tasche aufzubewahren. Es ist keine Messung im Regen oder in der Dusche erlaubt. Das Gerät entspricht dem Schutzgrad IP20.

#### Messbetrieb

Da die Kombination mit einem IEC 60950 geprüften PC oder Modem zu einer Aufsummierung des Ableitstromes führen kann, darf der AM während der Messung nicht an einem PC oder Modem angeschlossen sein. Während des Messbetriebs muss die Batteriefachabdeckung geschlossen sein.

Falls sich nach längerem Gebrauch die Messwerte des AM verändern, ist ein neuer Sensor zu verwenden. Während des Betriebs bei einer Umgebungstemperatur von 40°C kann sich das Display auf bis zu 42,8°C erwärmen.

### **A** VORSICHT

# Schnittstellen

Der AM darf nur an einen PC oder ein Modem angeschlossen werden, wenn diese den betreffenden Normen für datenverarbeitende Geräte entsprechen (z.B. IEC 60950). Ist das Verbindungskabel defekt, muss es durch ein neues ersetzt werden. Der Arzt darf nicht gleichzeitig den Patienten und spannungsführende Teile berühren.

# 

### **Ärztliche Aufsicht**

Ein qualifizierter Arzt muss alle Aufzeichnungen des AM nochmals auswerten. Eine Interpretation durch den AM ist nur von Bedeutung, wenn sie im Zusammenhang mit anderen klinischen Befunden betrachtet wird.

# **VORSICHT**

# Kontraindikationen und mögliche Nebenwirkungen

Die Messung der Lungenfunktion kann für einige Patienten eine körperliche Anstrengung bedeuten. Die ATS/ERS Task Force empfiehlt, dass Patienten innerhalb eines Monats nach einem erlittenen Myokardialinfarkt keine Spirometriemessung durchführen sollten (siehe: "ATS/ERS TASK FORCE: STANDARDISATION OF LUNG FUNCTION TESTING" (ERS Journals Ltd 2005)).

In seltenen Fällen kann eine Spirometriemessung aufgrund des extensiven Ausatmens zu einem Kreislaufkollaps führen.

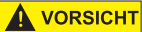

### Inbetriebnahme

Größere Temperaturveränderungen können zu Kondensation im Gerät führen. Deshalb darf das Gerät erst nach Anpassung an die Umgebungstemperatur in Betrieb genommen werden.

# **VORSICHT**

### **Reinigung und Hygiene**

Vor der Messung eines Patienten muss seine Krankengeschichte überprüft werden, um eine Kontamination und die sich daraus ergebende Kreuzkontamination des nächsten Patienten zu verhindern.

Während der Reinigung darf der AM nicht an einem PC oder Modem angeschlossen sein.

Der AM entspricht in Bezug auf das Eindringen von Feuchtigkeit und Wasser dem Schutzgrad IP 20. D.h., dass die Reinigung mit einem nicht fusselnden, leicht angefeuchteten (keinesfalls tropfenden) Lappen durchgeführt werden kann. Weitere Hinweise finden Sie in dieser Gebrauchsanweisung unter "Reinigung". Chemikalien, die für Anwendung oder Pflege benötigt werden, müssen aufgrund der Verwechslungsgefahr ausschließlich in den dafür vorgesehenen Behältern aufbewahrt, zubereitet und bereitgehalten werden.

# VORSICHT

### Wartung

Für das Gerät sind keine vorbeugende Inspektion, Instandhaltung und Kalibrierung durchzuführen.

Der AM enthält keine vom Arzt oder Patienten austauschbaren Teile. Beschädigte Steckverbindungen, Stecker, Gehäuse oder Displayscheiben sind umgehend durch eine berechtigte Fachkraft von **ERT Customer Care** zu ersetzen.Falls das Gerät durch eine nicht authorisierte Person geöffnet wird, erlischt die Garantie. Vor dem Einschalten des Geräts muss geprüft werden, ob das Gerät fehlerfrei ist.

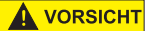

Sofortige Wartungsarbeiten sind durchzuführen, wenn:

- die Glasscheibe des Displays springt oder zerbricht:
  - Vorsicht Verletzungsgefahr!
- das Gerät extrem mechanisch beansprucht wurde (Stoß, Gehäuseschäden)
- das Verbindungskabel defekt ist. Das Verbindungskabel muss durch ein neues ersetzt werden.
- Flüssigkeit in das Geräteinnere gelangte
- Abdeckungen abgefallen sind.

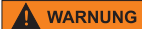

Bewahren Sie Verbrauchsmaterialien, Zubehör, Verpackungsmaterial sowie Reinigungs- und Desinfektionsmittel außerhalb der Reichweite von Kindern auf.

# Recycling

Wenn Sie das Medizinprodukt und sein Zubehör entsorgen möchten, halten Sie nationale Gesetze in Ihrem Land ein. Bei unsachgemäßer Entsorgung des Geräts und/oder seines Zubehörs können ernsthafte Gefährdungen für die Umwelt entstehen.

# Batterien

Die Batterien dürfen nicht gewechselt werden, wenn der AM an einem PC oder Modem angeschlossen ist.

# Bildzeichen

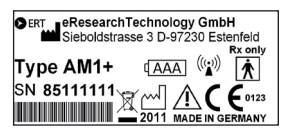

Das Typenschild befindet sich auf der Rückseite des Gerätes. Öffnen Sie dazu den Deckel des Batteriefachs.

Gebrauchsanweisung beachten

Vorsicht!

Allgemeines Warnzeichen

Bereitschaftsstellung, Stand-by Mit dieser Taste wird das Gerät ein- und ausgeschaltet.

Herstellungsdatum

Hersteller

Anwendungsteil Typ BF

Entsorgung in Übereinstimmung mit WEEE

Erlaubter Luftdruckbereich

Schutz gegen Eindringen von Körpern ≥ 12,5mm Durchmesser; kein Schutz gegen Eintritt von Flüssigkeiten

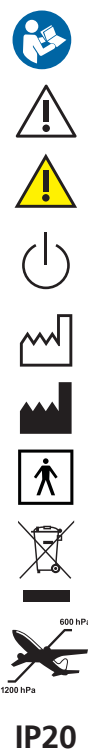

Version 08.00 • 14APR2014

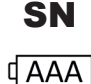

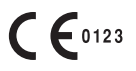

**Rx only** 

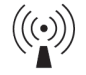

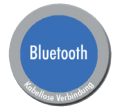

Seriennummer

Batterietyp AAA

CE-Zeichen mit Angabe der benannten Stelle. Das zertifizierte Qualitätssicherungssystem bei **eResearchTechnology GmbH** entspricht der internationalen Norm ISO 13485.

ACHTUNG: DER VERKAUF DIESES GERÄTS DARF GEMÄSS US-BUNDESGESETZ AUSSCHLIESSLICH DURCH EINEN ARZT ODER AUF ANORDNUNG EINES ARZTES ERFOLGEN.

Mögliche Störquellen

Die Strahlenintensität des Bluetooth-Moduls für Menschen liegt unter den SAR-Grenzwerten, die in der EU-Richtlinie 1999/519/EG gefordert werden.

**Achtung:** der SMS-Versand über ein Bluetooth-Modem ist nur durch vom jeweiligen Hersteller hierfür zugelassene Geräte möglich.

**Achtung**: der SMS-Versand über ein Bluetooth-Modem ist nur durch dafür konfigurierte Geräte möglich.

**Achtung**: Für eine gesicherte Datenübertragung darf der Abstand zwischen dem AM und dem Empfangsgerät höchstens 5 m betragen.

"Approved in accordance to R&TTE directive transmitter module marked by CE, manufactured by MITSUMI incorporated OEM product."

"This device complies with Part 15 of the FCC Rules. Operation is subjected to the following two conditions:

 $\left( 1\right)$  this device may not cause harmful interference, and

(2) this device must accept any interference received, including that may cause undesired operation."

This device contains FCC-ID POOWML-C46.

This device complies with Industry Canada licenceexempt RSS standard(s). Operation is subject to the following two conditions:

(1) this device may not cause interference, and

(2) this device must accept any interference, including interference that may cause undesired operation of the device.

Le présent appareil est conforme aux CNR d'Industrie Canada applicables aux appareils radio exempts de licence. L'exploitation est autorisée aux deux conditions suivantes:

(1) l'appareil ne doit pas produire de brouillage, et
(2) l'utilisateur de l'appareil doit accepter tout brouillage radioélectrique subi, même si le brouillage est susceptible d'en compromettre le fonctionnement.

IC: 11335A-WMLC46NHR

# FC

# Literatur

Medical Device Directive (Medizinproduktegesetz - MPG, nur für Deutschland)

DIN EN 60601-1 Medizinische elektrische Geräte

Teil 1: Allgemeine Festlegungen für die Sicherheit

DIN EN 60601-1-2 Medizinische elektrische Geräte

Teil 1-2: Allgemeine Festlegungen für die Sicherheit einschließlich der wesentlichen Leistungsmerkmale - Ergänzungsnorm: Elektromagnetische Verträglichkeit - Anforderungen und Prüfungen

DIN VDE 0100 Part 710 (IEC 60364-7-710) - Errichten von Niederspannungsanlagen - Anforderungen für Betriebsstätten, Räume und Anlagen besonderer Art - Teil 710: Medizinisch genutzte Bereiche

Bezugsquellen:

VDE-Verlag GmbH, Bismarckstraße 33, 10625 Berlin oder Merianstraße 29, 63069 Offenbach. E-Mail: HYPERLINK "mailto:kundenservice@vde-verlag.de" kundenservice@vde-verlag.de

BEUTH Verlag GmbH, Burggrafenstraße 6, 10787 Berlin, E-Mail: HYPERLINK "mailto:info@beuth.de" info@beuth.de

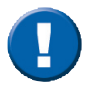

Die in diesem Kapitel aufgeführten Sicherheits- und Betriebshinweise beziehen sich auf Deutschland. Für andere Länder können abweichende Vorschriften gelten.

# EMV Hinweise nach EN60601-1-2

Die Verwendung von anderem als dem von ERT zugelassenen Zubehör kann zu einer erhöhten elektromagnetischen Aussendung oder einer reduzierten Störfestigkeit des AM führen.

| Leitlinien und Herstellererklärung – Elektromagnetische Aussendung                                                                                                    |                 |                                                                                                    |  |
|----------------------------------------------------------------------------------------------------|-----------------|----------------------------------------------------------------------------------------------------|--|
| Der AM ist für den Betrieb in einer wie unten angegebenen elektromagnetischen Umgebung bestimmt. Der<br>Kunde oder der Anwender des AM sollte sicherstellen, dass es in einer derartigen Umgebung betrieben wird. |                 |                                                                                                    |  |
| Störaussendungsmessungen                                                                                                    | Übereinstimmung | Elektromagnetische Umgebung - Leitfaden                                                                                                    |  |
| HF-Aussendungen nach CISPR 11                                                                                                    | Gruppe 1        | Der AM verwendet HF-Energie ausschließlich<br>zu seiner internen Funktion. Daher ist<br>seine HFAussendung sehr gering, und es<br>ist unwahrscheinlich, dass benachbarte<br>elektronische Geräte gestört werden.        |  |
| HF-Aussendungen nach CISPR 11                                                                                                    | Klasse B        | Der AM ist für den Gebrauch in allen                                                                                                    |  |
| Aussendungen von<br>Oberschwingungen nach<br>IEC 61000-3-2                                                                                                    | Nicht anwendbar | Emirchungen einschnietsich denen im<br>Wohnbereich und solchen, geeignet, die<br>unmittelbar an ein öffentliches Versorgungsnetz<br>angeschlossen sind, das auch Gebäude<br>versordt die zu Wohnzwecken benutzt werden. |  |
| Aussendungen von<br>Spannungsschwankungen/Flicker<br>nach IEC 61000-3-3                                                                                                    | Nicht anwendbar | g,,                                                                                                    |  |

#### Leitlinien und Herstellererklärung – Elektromagnetische Aussendung

Der AM ist für den Betrieb in einer wie unten angegebenen elektromagnetischen Umgebung bestimmt. Der Kunde oder der Anwender des AM sollte sicherstellen, dass es in einer derartigen Umgebung betrieben wird.

| Störfestigkeitsprü-<br>fungen                                                                                                | IEC 60601-Prüfpegel                                                                                                    | Übereinstimmungs-<br>pegel                                               | Elektromagnetische Umgebung<br>- Leitfaden                                                                                                    |
|----------------------------------------------------------------------------------------------------|----------------------------------------------------------------------------------------------------|--------------------------------------------------------------------------|----------------------------------------------------------------------------------------------------|
| Entladung statischer<br>Elektrizität (ESD)<br>nach IEC 61000-4-2                                                             | 6 kV Kontaktentladung<br>8 kV Luftentladung                                                                                                    | 6 kV<br>8 kV                                                             | Fußböden sollten aus Holz oder<br>Beton bestehen oder mit<br>Keramikfliesen versehen sein.<br>Wenn der Fußboden mit<br>synthetischem Material<br>versehen ist, muss die relative<br>Luftfeuchte mindestens 30 %<br>betragen.                                                                                                    |
| Schnelle transiente<br>elektrische<br>Störgrößen/Bursts<br>nach IEC 61000-4-4                                                | 2 kV für Netzleitungen<br>1 kV für Eingangs- und<br>Ausgangsleitungen                                                                                                    | Nicht anwendbar<br>Nicht anwendbar                                       | Die Qualität der Versorgungs-<br>spannung sollte der einer typi-<br>schen Geschäfts- oder<br>Kranken-hausumgebung<br>entsprechen.                                                                                                    |
| Stoßspannungen<br>(Surges) nach IEC<br>61000-4-5                                                                             | 1 kV Gegentaktspannung<br>2 kV Gleichtaktspannung                                                                                                    | Nicht anwendbar<br>Nicht anwendbar                                       | Die Qualität der Versorgungs-<br>spannung sollte der einer<br>typischen Geschäfts- oder<br>Krankenhausumgebung<br>entsprechen.                                                                                                    |
| Spannungseinbrüche,<br>Kurzzeitunterbrechun-<br>gen und Schwankun-<br>gen der Versorgungs-<br>spannung nach<br>IEC61000-4-11 | < 5 % UT<br>(> 95 % Einbruch der UT)<br>für 0,5 Perioden<br>40 % UT<br>(60 % Einbruch der UT)<br>für 5 Perioden<br>70 % UT<br>(30 % Einbruch der UT)<br>für 25 Perioden<br>< 5 % UT<br>(> 95 % Einbruch der UT)<br>für 5 s | Nicht anwendbar<br>Nicht anwendbar<br>Nicht anwendbar<br>Nicht anwendbar | Die Qualität der Versorgungs-<br>spannung sollte einer typischen<br>Geschäfts- oder Krankenhaus-<br>umgebung entsprechen.<br>Wenn der Anwender des AM<br>fortgesetzte Funktion auch beim<br>Auftreten von Unterbrechungen<br>der Energieversorgung fordert,<br>wird empfohlen, den AM aus<br>einer unterbrechungsfreien<br>Stromversorgung oder einer<br>Batterie zu speisen. |
| Magnetfeld bei der<br>Versorgungsfrequenz<br>(50/60 Hz) nach IEC<br>61000-4-8                                                | 3 A/m                                                                                                    | 3 A/m                                                                    | Magnetfelder bei der Netzfre-<br>quenz sollten den typischen<br>Werten, wie sie in der Geschäfts-<br>und Krankenhausumgebung<br>vorzufinden sind, entsprechen.                                                                                                    |
| ANMERKUNG                                                                                                    | UT ist die N                                                                                                    | etzwechselspannung v                                                     | or der Anwendung der Prüfpegel.                                                                                                    |

#### Leitlinien und Herstellererklärung - Elektromagnetische Aussendung

Der AM ist für den Betrieb in einer wie unten angegebenen elektromagnetischen Umgebung bestimmt. Der Kunde oder der Anwender des AM sollte sicherstellen, dass es in einer derartigen Umgebung betrieben wird.

| Störfestigkeits<br>prüfungen                       | IEC 60601-<br>Prüfpegel      | Übereinstimmungs-<br>pegel | Elektromagnetische Umgebung - Leitfaden                                                                                                    |
|----------------------------------------------------|------------------------------|----------------------------|----------------------------------------------------------------------------------------------------|
|                                                    |                              |                            | Tragbare und mobile Funkgeräte sollten<br>in keinem geringeren Abstand zum AM<br>einschließlich der Leitungen verwendet<br>werden als dem empfohlenen Schutz-<br>abstand, der nach der für die Sendefrequenz<br>zutreffenden Gleichung berechnet wird.<br>EmpfohlenerSchutzabstand:                                                                                                    |
| Geleitete HF-<br>Störgrößen nach<br>IEC 61000-4-6  | 3 Veff<br>150 kHz bis 80 MHz | Nicht anwendbar            | d = 1.17 1/V * √P                                                                                                    |
| Gestrahlte HF-<br>Störgrößen nach<br>IEC 61000-4-3 | 3 V/m<br>80 MHz bis 2,5 GHz  | 3 V/m                      | d = 1.17 m/V * √P für 80 MHz bis 800 MHz                                                                                                    |
|                                                    |                              |                            | d = 2,33 m/V * $\sqrt{P}$ für 800 MHz bis 2.5 GHz                                                                                                    |
|                                                    |                              |                            | Mit P als der maximalen Nennleistung des<br>Senders in Watt (W) nach Angaben des<br>Senderherstellers und dals empfohlenem<br>Schutzabstand in Metern (m). Die Feldstärke<br>stationärer Funksender sollte bei allen Fre-<br>quenzen gemäß einer Untersuchung vor Ort<br>(a) geringer als der Übereinstimmungspegel<br>sein (b). In der Umgebung von Geräten, die<br>das folgende Bildzeichen tragen, sind<br>Störungen möglich. |

ANMERKUNG 1 Bei 80 MHz und 800 MHz gilt der höhere Frequenzbereich.

ANMERKUNG 2 Diese Leitlinien mögen nicht in allen Fällen anwendbar sein. Die Ausbreitung elektromagnetischer Größen wird durch Absorptionen und Reflexionen der Gebäude, Gegenstände und Menschen beeinflusst. a) Die Feldstärke stationärer Sender, wie z. B. Basisstationen von Funktelefonen und mobilen Landfunkgeräten, Amateurfunkstationen, AM- und FM-Rundfunk- und Fernsehsender können theoretisch nicht genau vorherbestimmt werden. Um die elektromagnetische Umgebung hinsichtlich der stationären Sender zu ermitteln, sollte eine Studie des Standorts erwogen werden. Wenn die gemessene Feldstärke an dem Standort, an dem der AM benutzt wird, die obigen Übereinstimmungspegel überschreitet, sollte der AM beobachtet werden, um die bestimmungsgemäße Funktion nachzuweisen. Wenn ungewöhnliche Leistungsmerkmale beobachtet werden, können zusätzliche Maßnahmen erforderlich sein, wie z. B. eine veränderte Ausrichtung oder ein anderer Standort des AM.

b) Über den Frequenzbereich von 150 kHz bis 80 MHz sollte die Feldstärke geringer als 3 V/m sein.

#### Empfohlene Schutzabstände zwischen tragbaren und mobilen HF-Telekommunikationsgeräten und dem AM

Der AM ist für den Betrieb in einer wie unten angegebenen, elektromagnetischen Umgebung bestimmt, in der die HF-Störgrößen kontrolliert sind. Der Kunde oder der Anwender des AM kann dadurch helfen, elektromagnetische Störungen zu vermeiden, indem er den Mindestabstand zwischen tragbaren und mobilen HF-Telekommunikationsgeräten (Sendern) und dem AM abhängig von der Ausgangsleistung des Kommunikationsgerätes, wie unten angegeben - einhält.

| Nennleistung<br>des Senders | Schutzabstand abhängig von der Sendefrequenz<br>m |                                                |                                                 |
|-----------------------------|---------------------------------------------------|------------------------------------------------|-------------------------------------------------|
| vv                          | <b>150 kHz bis 80 MHz</b><br>d = 1.17 1/V * √P    | <b>80 MHz bis 800 MHz</b><br>d = 1.17 m/V * √P | <b>800 MHz bis 2,5 GHz</b><br>d = 2.33 m/V * √P |
| 0.01                        | Nicht anwendbar                                   | 0.12                                           | 0.23                                            |
| 0.1                         | Nicht anwendbar                                   | 0.37                                           | 0.74                                            |
| 1                           | Nicht anwendbar                                   | 1.17                                           | 2.33                                            |
| 10                          | Nicht anwendbar                                   | 3.7                                            | 7.37                                            |
| 100                         | Nicht anwendbar                                   | 11.7                                           | 23.3                                            |

Für Sender, deren maximale Nennleistung in obiger Tabelle nicht angegeben ist, kann der empfohlene Schutzabstand d in Metern (m) unter Verwendung der Gleichung ermittelt werden, die zur jeweiligen Spalte gehört, wobei P die maximale Nennleistung des Senders in Watt (W) nach Angabe des Senderherstellers ist.

ANMERKUNG 1 Bei 80 MHz und 800 MHz gilt der höhere Frequenzbereich. ANMERKUNG 2 Diese Leitlinien mögen nicht in allen Fällen anwendbar sein. Die Ausbreitung elektromagnetischer Größen wird durch Absorptionen und Reflexionen der Gebäude, Gegenstände und Menschen beeinflusst.

# Retouren in medizinischen Einrichtungen

### Handlungsempfehlungen -An alle Mitarbeiter, die in Berührung kommen mit potenziell kontaminierten Retouren.

Retouren oder Rückwaren sind alle Produkte, die an den Hersteller oder Lieferanten zurückgegeben werden, unabhängig davon, ob gebraucht oder nicht gebraucht, z. B. aufgrund einer Reklamation oder Reparatur bzw. Wartung. Diese Produkte können in Ihrem Hause Kontakt mit biologischen Stoffen oder hochwirksamen Arzneimitteln (z. B. Zytostatika, radioaktive Arzneimittel) gehabt haben und durch diese kontaminiert sein. Im Zweifelsfall sollte davon ausgegangen werden, dass es sich bei den Retouren um kontaminierte Produkte handelt.

Kontaminierte Produkte beinhalten eine potenzielle gesundheitliche Gefährdung durch Infektions- bzw. Krankheitserreger oder Arzneimittel für alle Personen, die mit der Rückware in Berührung kommen.

Dieses Merkblatt soll dazu beitragen, eine Gesundheitsgefährdung beim Umgang mit Retouren zu minimieren. Es basiert u.a. auf gesetzlichen Vorgaben des Arbeitsschutzgesetzes und der Biostoffverordnung. Eine ausführliche Referenzliste maßgeblicher Vorschriften und Regelwerke kann beim BVMed (info@bvmed.de) angefordert werden.

Um sowohl Ihre als auch unsere Kollegen und Mitarbeiter, die mit der Bearbeitung dieser Produkte beschäftigt sind, weitestgehend zu schützen und eine möglichst optimale, risikofreie Prüfung von reklamierter Ware durchführen zu können, bitten wir Sie, die folgenden Maßnahmen zu berücksichtigen.

1. Beurteilung der Retoure vor der Rücksendung

Unabhängig davon, ob ein Kontaminationsrisiko bekannt ist oder nicht, sind Produkte, die direkten oder indirekten Kontakt mit biologischen Stoffen (z. B. mit Blut, Sekreten oder anderen Körperausscheidungen) oder hochwirksamen Arzneimitteln (z. B. Handschuhe des Klinik- und/oder OP-Personals) oder Gefahrenstoffe (Provokationsmittel) hatten, als potenziell gesundheitsgefährdend einzustufen.

In der Biostoffverordnung sind Stoffe der Risikogruppe 3 definiert als Stoffe, die eine schwere Krankheit beim Menschen hervorrufen und eine ernste Gefahr für Beschäftigte darstellen können (z. B. Tuberkulose oder Hepatitis). Stoffe der Risikogruppe 4 sind solche, die eine schwere Krankheit beim Menschen hervorrufen und eine ernste Gefahr für Beschäftigte darstellen (z. B. Ebola oder Pocken). Hinsichtlich nationaler und internationaler Regelungen zum Transport ansteckungsgefährlicher Stoffe (ADR, IATA-DGR) sind die in der Biostoffverordnung verankerten **Risikogruppen 2** (z. B. Staphylokokkus aureus) **und 3** der **Transportkategorie B** zugeordnet.

Produkte, die mit biologischen Stoffen der Risikogruppe 4 der Biostoffverordnung kontaminiert sein könnten, werden von der Rückgabe ebenso ausgenommen wie Produkte, die mit stark gesundheitsgefährdenden Arzneimitteln (z. B. Röntgenkontrastmittel und Zytostatika) belastet sein könnten.

Für Produkte, die mit biologischen Stoffen der Risikogruppe 3 + 2 der Biostoffverordnung kontaminiert sein könnten und somit der Transportkategorie B zuzuordnen sind, gilt:

Bitte vereinbaren Sie die Rücksendung **vorab** mit ERT und beachten Sie die beim Transport geltenden gefahrgutrechtlichen Bestimmungen.

# 2. Reinigung

Sind die Produkte mit biologischen Stoffen wie z. B. Blut oder anderen Körperflüssigkeiten in Kontakt gekommen, so sind sie in einem kombinierten Reinigungs- und Desinfektionsverfahren von Verunreinigungen zu befreien und zu desinfizieren - soweit mit ERT nicht ausdrücklich etwas anderes vereinbart wurde. In der Regel müssen die Produkte auch gereinigt werden, um Verklebungen und Verkeimungen zu minimieren. Soweit Körperflüssigkeiten, Körpergewebe oder Kontrastmittel etc. nicht selbst Ursache für den Produktmangel sein könnten, sollten derartige Ablagerungen und Anhaftungen vorsichtig entfernt werden, möglichst ohne das Produkt zu schädigen bzw. zu verändern. Hierzu müssen die Hinweise für die Aufbereitung der Produkte beachtet werden.

Produkte, die mit hochwirksamen Arzneimitteln kontaminiert sind, sind durch Spülung mit Leitungswasser ausreichend zu reinigen.

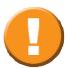

Im Zweifelsfall stimmen Sie das weitere Vorgehen mit ERT ab!

# 3. Desinfektion/Sterilisation

Nach der Reinigung ist eine Desinfektion und/oder Sterilisation (nur wenn für das MP zugelassen) durchzuführen, um eine Gefährdung der Beschäftigten bei Ihnen im Hause und bei ERT auszuschließen.

Im Zweifelsfall bzw. bei vermuteter Materialunverträglichkeit wird empfohlen, hierzu Rücksprache mit ERT zu halten.

# 4. Verpackung

Das gereinigte und desinfizierte Produkt wird wie folgt kontaminationssicher verpackt:

a) Einlegen in eine verschließbare Primärverpackung.

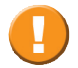

Besondere Schutzvorkehrungen bei scharfkantigen oder spitzen Teilen!

- b) Umschließung der Primärverpackung mit einer ggf. flüssigkeitsdichten Sekundärverpackung (möglichst Hartverpackung).
- c) Umschließung der Sekundärverpackung mit einem geeigneten neutralen Packmittel

Zur "Verpackung und Kennzeichnung von nicht dekontaminierter Ware": s. Punkt 6

Seite/Page 60/140

# 5. Kennzeichnung

Sollte ein konkretes Infektionsrisiko bekannt sein (z. B. HIV, Hepatitis B, C), ist dieses auf der Verpackung der Rückware beziehungsweise in den Begleitpapieren entsprechend zu vermerken.

Zur "Verpackung und Kennzeichnung von nicht dekontaminierter Ware": s. Punkt 6

# 6. Verpackung und Kennzeichnung von nicht dekontaminierter Ware

Werden die unter Punkt 2 und Punkt 3 genannten Verfahren nicht angewandt, so ist das kontaminierte Produkt ggf. nach vorheriger Rücksprache mit ERT in einer zusammengesetzten Verpackung, die vom Verpackungsaufbau der Verpackungsanweisung P 650 ADR genügt, in folgender Weise zu versenden:

- a) Einlegen des Produktes in ein flüssigkeitsdichtes, verschließbares Verpackungsmittel (z. B. reißfester Kunststoffbeutel) (Primärverpackung)
- b) Einlegen der Primärverpackung in eine (ggf. flüssigkeitsdichte) Schutzverpackung (Sekundärverpackung); bei flüssigen Materialien ist zwischen Primär- und Sekundärverpackung ausreichend absorbierendes Material einzubringen
- c) Versand der Sekundärverpackung in einer Umverpackung (gepolsterter Papierumschlag oder kistenförmige Verpackung aus Pappe)
- Kennzeichnung der Umverpackung mit der entsprechenden UN-Nummer 3373 f
  ür diagnostische oder klinische Proben und dem Vermerk:

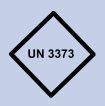

"Biologischer Stoff, Kategorie B/Biological Substance, Category B"

# 7. Versand

Bitte beachten Sie, dass nicht dekontaminierte Retouren mit Verdacht auf Erreger der Risikogruppe 3 von der Postbeförderung ausgeschlossen sind. Diagnostische oder klinische Proben der UN-Nr. 3373, die entsprechend der Verpackungsanweisung P 650 verpackt sind, unterliegen keinen weiteren gefahrgutrechtlichen Anforderungen beim Transport und können mit Spediteur oder Kurierdienst befördert werden.

Verwenden Sie die Versandbegleitpapiere des jeweiligen Spediteurs/Transporteurs, diese enthalten die entsprechenden, aktuellen Beförderungsbestimmungen, z. B. GGVSE.

Anschließend erfolgt der Versand an den vom Hersteller angegebenen Empfänger.

Adresse:

eResearchTechnology GmbH Sieboldstrasse 3 97230 Estenfeld, Germany Tel. +49 9305 720-9891 Fax +49 9305 720-7891 CustomerCare@ert.com

# Hygiene-Unbedenklichkeitsbescheinigung

| Dieses Zertifikat ist JEDER Produktreklamation, JEDER Rücksendung von Mee<br>zinprodukten und Zubehör, JEDEM Reparaturauftrag und JEDER Rückgabe vo<br>Studien beizufügen.                                                                                                    | li-<br>on |
|----------------------------------------------------------------------------------------------------|-----------|
| Artikelbezeichnung:                                                                                                    |           |
| REF (ERT Art. Nr.):                                                                                                    |           |
| LOT (Chargen Nr.):                                                                                                    |           |
| <ul> <li>Hiermit bestätige ich durch Unterschrift, dass (entsprechende/s Kästchen bitte ankreuzz<br/>das anbei liegende Medizinprodukt nicht mit Blut oder anderen Körperflüssig<br/>keiten in Kontakt gekommen ist und somit hygienisch unbedenklich ist.</li> <li>das anbei liegende Medizinprodukt während der Anwendung mit Blut oder<br/>anderen Körperflüssigkeiten in Kontakt gekommen ist.</li> </ul>        | en):<br>- |
| Das Produkt wurde gereinigt und folgendermaßen dekontaminiert:         Wischdesinfektion aller erreichbaren Oberflächen mit         Präparat:         Konzentration:         Einwirkzeit:         Anderes Verfahren (bitte angeben):         Dampfsterilisation (3 Minuten bei 134 °C, bzw. 15 Minuten bei 121 °C)         das anbei liegende Medizinprodukt nicht dekontaminiert werden konnte.         Begründung: |           |
| Rücksendung an folgende Adresse: Unterschrift und Anschrift des Absende<br>eResearchTechnology GmbH<br>Abteilung Wareneingang<br>Sieboldstrasse 3<br>97230 Estenfeld<br>Germany                                                                                                    | rs:       |

#### Seite/Page 64/140

# **Zubehör**

# Set mit drei Ersatz-Rotationsflussgebern

Drei hygienisch verpackte Rotationsflussgeber für den Asthma Monitor® AM1+ .

# Verschlusskappe für Rotationsflussgeber

# Tasche für den Asthma Monitor<sup>®</sup> AM1+

Praktische Tasche aus strapazierfähigem Nylon mit Trageriemen und Gürtelschlaufe für den Asthma Monitor® AM1+ Farbe: schwarz

### Adresse<sup>.</sup>

eResearchTechnology GmbH Sieboldstraße 3 97230 Estenfeld, Germany Tel +49 9305 720-9891 Fax +49 9305 720-7891 CustomerCare@ert.com

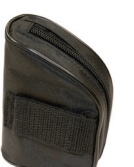

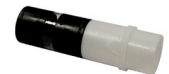

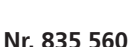

Nr. 141 360

# Technische Daten

**Messprinzip:** Bestimmung von Fluss und Volumen über auswechselbaren Sensor (Rotationsflussgeber) mit optischer Infrarot-Abtastung.

# Messbereich

| PEF                            | 60 - 840 Liter/Minute                                             |
|--------------------------------|-------------------------------------------------------------------|
| FEV1                           | 0.5 - 8 Liter                                                     |
| Genauigkeit                    |                                                                   |
| PEF                            | $\pm$ 5 % oder $\pm$ 20 Liter/Minute                              |
| FEV1                           | ± 3 % oder ± 0.05 Liter                                           |
| Speicherkapazität              | 1200 Messungen und 600 Tagebucheinträge                           |
| Stromversorgung                | 3 Stück 1.5 Volt Batterien, Typ AAA<br>Betriebsdauer ca. 150 Tage |
| Abmessungen                    |                                                                   |
| Länge x Breite x Höhe          | 112 x 82 x 34 mm                                                  |
| Gewicht                        | 145 g (einschließlich Batterien)                                  |
| Umgebungsbedingunger           | n                                                                 |
| Temperatur                     | +10° C bis +40° C                                                 |
| Relative Luftfeuchtigkeit      | 15 bis 95%, nicht kondensierend                                   |
| Luftdruck                      | 700 bis 1060 hPa                                                  |
| <b>Transport- und Lagerbed</b> | ingungen                                                          |
| Temperatur                     | -20° C bis +50°                                                   |
| Relative Luftfeuchtigkeit      | 15 bis 95%, nicht kondensierend                                   |
| Luftdruck                      | 600 bis 1200 hPa                                                  |
| Feuchtigkeitsschutz            | IP20                                                              |
| Medizinprodukte-               |                                                                   |
| Klassifizierung                | Aktives Medizinprodukt der Klasse Ila                             |
| Anwendungsteil:                | Typ BF (gesamtes Gerät)                                           |
| Schutzklasse:                  | Batteriebetriebenes Gerät                                         |

Betriebsart Max. Widerstand Schnittstelle Dauerbetrieb 70 Pa/L/s bei 14 L/s RS-232 (9600 Baud, 8 Bit, 1 Stop Bit, keine Parität) Bluetooth (optional)

Der AM1+ hat eine erwartete Lebensdauer von 5 Jahren.

Der Asthma Monitor<sup>®</sup> AM1+ entspricht den ATS/ERS-Empfehlungen.

# Garantieleistungen

Dieses Gerät wurde mit aller Sorgfalt hergestellt und vor Verlassen des Werkes eingehend geprüft.

Die Garantiezeit für den Asthma Monitor<sup>®</sup> AM1+ beträgt 12 Monate. Sie beginnt am Tag des Kaufs, der durch Rechnung und/oder Garantieschein mit Händlerstempel nachzuweisen ist. ERT ersetzt innerhalb der Garantiezeit kostenlos die mangelhaften Teile inklusive des Lohnkostenanteils der Garantiereparaturen. Eine Verlängerung der Garantiezeit entsteht dadurch nicht. Ausgewechselte Teile gehen in unser Eigentum über. Durch diese Garantie werden weitergehende Ansprüche, insbesondere solche auf Wandlung, Minderung oder Schadenersatz ausgeschlossen.

Der Garantieanspruch erlischt, wenn die Mängel auf unsachgemäßer Handhabung, auf Nichtbeachtung der Gebrauchsanweisung oder auf Eingriffen von Dritten beruhen. Batterien und Verschleißteile sind von der Garantie ausgenommen. Erfolgt die Beanstandung zu Unrecht, sind wir berechtigt, für Prüfung und Versand des Gerätes eine angemessene Vergütung per Nachnahme zu verlangen.

Im Garantie- oder Reparaturfall bitte das vollständige Gerät mit abgestempelten Garantieschein und/oder Kaufbeleg an folgende Adresse schicken:

eResearchTechnology GmbH Sieboldstrasse 3 97230 Estenfeld, Germany Tel. +49 9305 720-9891 Fax +49 9305 720-7891 CustomerCare@ert.com

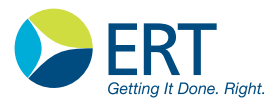

Garantieschein

# Asthma Monitor® AM1+

Kaufdatum:

Händler/Hersteller (Stempel/Unterschrift):

Durch Stempel und Unterschrift des Fachhändlers/Herstellers wird die Richtigkeit der Eintragung bestätigt. Ohne Kaufdatum, Stempel und Händlerunterschrift ist dieser Garantieschein ungültig. This manual has been composed with the assistance of Adobe<sup>®</sup> Creative Suite<sup>®</sup> programs Adobe InDesign<sup>®</sup>, Adobe Photoshop<sup>®</sup> and Adobe Acrobat<sup>®</sup>. The complete pages have been produced with Adobe InDesign<sup>®</sup> CS4 for PC and are also available as PDF files. Acrobat Reader is required in order to open these PDF files.

#### Trademarks

Adobe, Creative Suite, InDesign, Photoshop, and Acrobat are registered trademarks of Adobe Systems Incorporated in the USA and/or other countries.

JAEGER is a registered trademark. The original company JAEGER does no longer exist. eResearchTechnology GmbH is entitled to use the trademark JAEGER.

#### Copyright

All rights, also those of translations, are reserved. Written permission of **eResearchTechnology GmbH (ERT)** shall be obtained for the reproduction of the manual or an excerpt thereof by any means which includes printing, photostatic duplication, microfilms or any other process.

> eResearchTechnology GmbH Sieboldstrasse 3 97230 Estenfeld, Germany Tel. +49 9305 720-9891 Fax +49 9305 720-7891 CustomerCare@ert.com www.ert.com

#### Note

This document contains copyright information. All rights are reserved. It is not allowed to copy, duplicate or translate this manual in any other language without having the written approval of **ERT** before. **ERT** reserves the right for itself to alter the information included in this document without notice.

Names of individuals mentioned in the context of this manual are fictitious - any resemblance to living or deceased persons is purely incidental and not intended.

This instruction manual describes the standard device "AM1+" and the Bluetooth option "AM1+BT".

Whenever you see this symbol, the respective description will only be valid for the **"AM1+BT".** 

Subject to technical modifications.

Copyright © 2014 by eResearchTechnology GmbH, Estenfel4

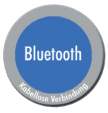

# Table of Contents

| Declaration of Conformity                            | 73  |
|------------------------------------------------------|-----|
| Notes on Safety in this Instruction Manual           | 74  |
| Asthma Monitor® AM1+                                 | 75  |
| What is the Main Difference?                         | 76  |
| How to Adjust your Asthma Monitor?                   | 77  |
| When to Measure?                                     | 77  |
| Preparing for the Measurement                        | 78  |
| Switching on                                         | 79  |
| Main Menu                                            | 80  |
| Measurement                                          | 81  |
| Results                                              | 83  |
| Trend                                                | 84  |
| Additional Parameter                                 | 84  |
| Medication                                           | 85  |
| Events (not available for AM1+BT)                    | 87  |
| Symptoms                                             | 88  |
| Display List of Existing Measurements                | 90  |
| Evaluate Measurements                                | 91  |
| Transfer of Measuring Data                           | 92  |
| Data Transfer via Bluetooth (not available for AM1+) | 95  |
| Set Display Language and Phone Numbers               | 100 |
| Display Date and Time                                | 102 |
| Display Settings and Information                     | 103 |
| Cleaning                                             | 105 |
| Disposal of Sensor                                   | 106 |
| Batteries                                            | 107 |
| Set Display Contrast                                 | 109 |
| Error Checklist                                      | 110 |
| General Safety Precautions                           | 111 |
| Literature                                           | 120 |
| Notes on EMC according to EN60601-1-2                | 121 |
| Return of Goods in Medical Institutions              | 125 |
| Accessories                                          | 131 |
| Technical Data                                       | 132 |
| Warranty                                             | 134 |

### Indications for Use

The Asthma Monitor AM1+ is an electronic measurement device to monitor the lung function (determination of the respiratory flows and volume) with high reproducibility wherever and whenever is a need of. The AM1+ measures the flow during expiration serving for the calculation of further parameters as FEV1.

The AM1+ is used to monitor the respiratory status of human beings in the areas asthma, chronic obstructive pulmonary disorder and in areas like occupational medicine, clinical trials and disease management.

The patient is informed of the results by numeric values for selected parameters (e.g. PEF, FEV1). Furthermore a visual control unit, displayed as a kind of traffic lights, allows an immediate indication of the measurement based on criteria defined by the patient's physician.

The device saves the results of a measurement (always with date and time) automatically in an internal database. In addition, a questionnaire functionality can be called up by the use of a software package (AMOS) to record e.g. the "Quality of Life" status. When enabled, the AM1+ can be programmed with a couple of questions, where the patient can select then from a couple of different answers. This information is also stored in the internal database and can be transmitted for evaluation to a standard PC using the software package AMOS.

The AM1+ is designed to replace ordinary peak flow meter, diary and pencil by a single system. Easy handling, sturdy and handy design allow the Asthma Monitor AM1+ being used almost everywhere: at work, at home, in school, for experts opinion, research or clinical trial purposes and in occupational medicine.

The AM1+ operates with serial data transmission whereas the AM1+ with BT option can be operated with serial and Bluetooth data transmission.

### Caution:

Federal law restricts this device to sale by or on the order of a physician.

# Dear Patients,

Asthma and COPD are obstructive diseases of the respiratory tract caused by airway inflammation and bronchial hyperreactivity. The diseases may be characterized by paroxysmal dyspnoea. In order to make an effective treatment plan, your doctor recommended to control your lung function parameters regularly. Regular measurements allow you to assess your condition and to take the correct measures in case of an emergency.

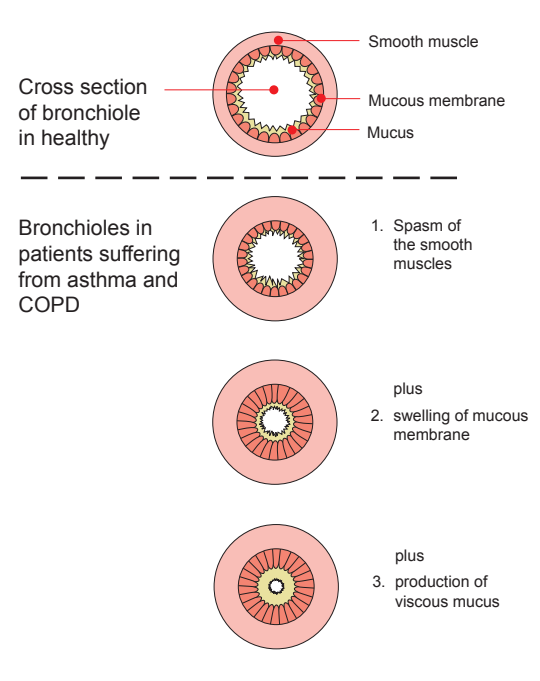
# **Declaration of Conformity**

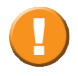

The original document of the Declaration of Conformity is deposited at Accompanying Documents.

## Notes on Safety in this Instruction Manual

Following the ANSI recommendations (American National Standards Institute) for safety notes, specific passages of this instruction manual are clearly marked as safety notes.

| Degree of<br>Danger | Injury<br>to<br>persons | Damages<br>to<br>property | Use in Case of:                                                                                                    |
|---------------------|-------------------------|---------------------------|----------------------------------------------------------------------------------------------------|
|                     | Х                       |                           | <b>DANGER</b> indicates an immediate hazard-<br>ous situation, which, if not avoided, may<br>result in serious injury or death. Limited to<br>extremely dangerous situations. |
|                     | Х                       |                           | <b>WARNING</b> indicates a potential hazardous situation, which, if not avoided, may result in serious injury or death.                                                       |
|                     | Х                       | (X)                       | <b>CAUTION</b> indicates a potential hazardous situation, which, if not avoided, may result in minor or slight injury. Also used to indicate precarious procedures.           |

Additional icons used in this manual:

|  | Important information on operation and other useful information. Does not warn of dangerous or harmful situations. |
|--|----------------------------------------------------------------------------------------------------|
|  | Tips, general information and information on operation.                                                            |

## Asthma Monitor<sup>®</sup> AM1+

The Asthma Monitor AM1+ is an electronical peak flow meter and allows for the measurement of your peak flow wherever and whenever you are in need of. Use your individual companion to measure your peak flow at home, at work or during leisure time. AM1+ measures peak flow during expiration (PEF) in litres per minute. The greater the lumen is, the quicker air passes through and the higher the measured value is. If the airways are constricted, the value is lower.

The traffic light system of the AM1+, which has to be set up by your doctor, allows you to quickly assess the measurement.

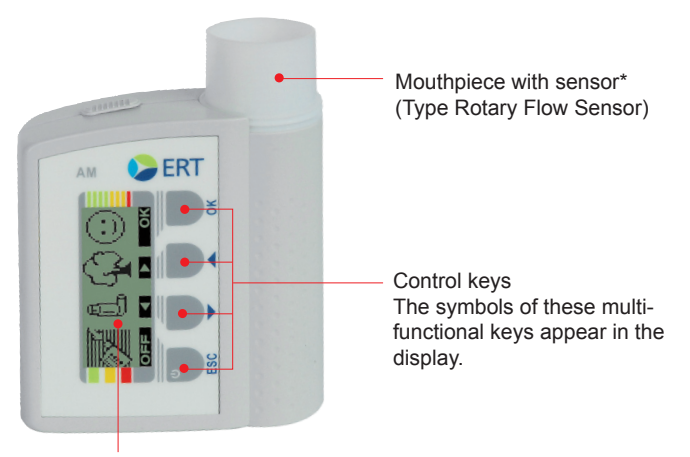

Display Symbols, measurement results or messages are displayed.

\* in the following called sensor

# What is the Main Difference?

With AM1+ data will be transmitted via cable to any available analog modem.

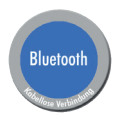

With AM1+BT data can be transmitted **wireless** via a **bluetooth** modem. In addition, the **bluetooth** version provides the possibility of transmitting data via mobile phone as **SMS** to the ERT Data Center.

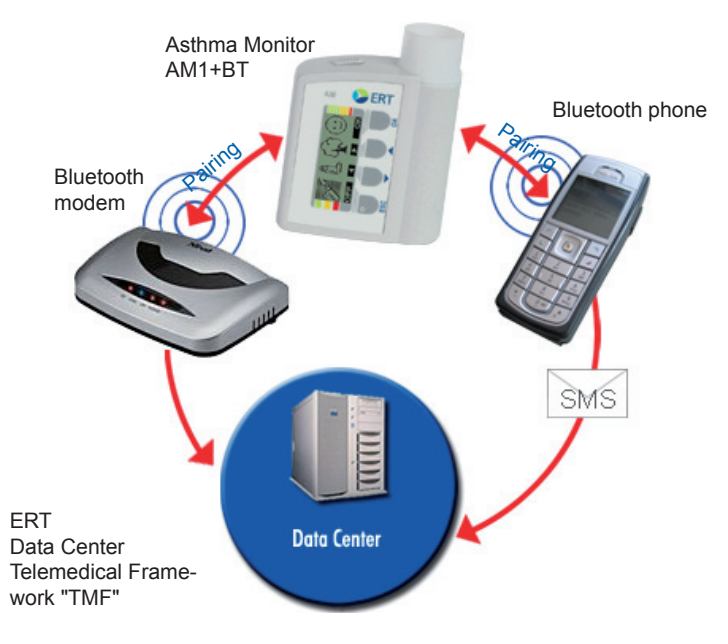

## How to Adjust your Asthma Monitor

Your doctor will adjust your AM to your **personal best value**. Your personal best value is defined as the value achieved under optimal (symptom-free) conditions.

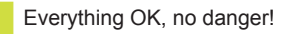

Attention!

Danger! Emergency!

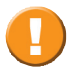

Depending on this value your doctor will enter values for **"Attention!"** and **"Danger! Emergency!"** and provide you with the respective instructions.

### When to Measure?

#### Observe the instructions of your doctor.

Regular measurement is recommended:

- directly after getting up in the morning, at noon, and in the evening shortly before going to sleep
- always when you suffer from the following symptoms: cough, wheeze, chest tightness, shortness of breath
- after inhalation of your sympathomimetic agent, in order to control its effect
- repeatedly, if the values differ greatly
- repeatedly, if medication is changed
- repeatedly, in case of a bronchial infection

# Preparing for the Measurement

Prior to starting the measurement, put the sensor into the AM as shown below. Following that remove the sealing cap from the sensor.

If the sensor (taken from the delivered "Set of three Replacement Rotary Flow Sensors" item no: 141355) is inserted in the medical product by a medical assistant, the medical assistant has to disinfect his/her hands before (the general hygiene standards valid for private practices and hospitals have to be observed).

If the sensor is inserted in the medical product by the patient, the notes on cleaning as described under "Cleaning" must be observed.

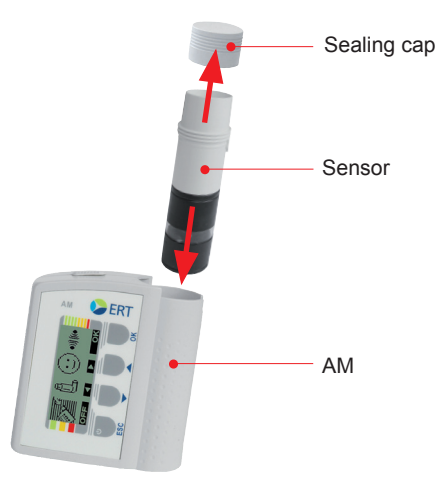

The sensor is intended for single patient use, only. A disinfection of the sensor makes it useless for operation.

# Switching on

There are two different ways to switch on the **AM**:

 If a measurement shall be performed immediately, press to switch on the device. The following appears on the display:

Now perform the measurement.

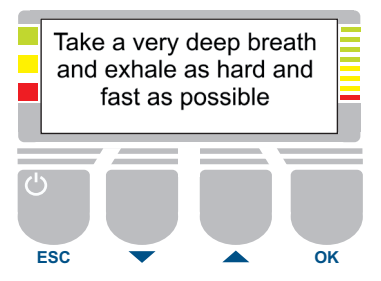

See **"Measurement"**. If the measurement is not performed within the next 10 seconds, the Main menu will be displayed.

2. You can also switch on the device with pressing . A start screen appears and the results of the **last** measurement are displayed.

After five seconds the Main menu will be displayed.

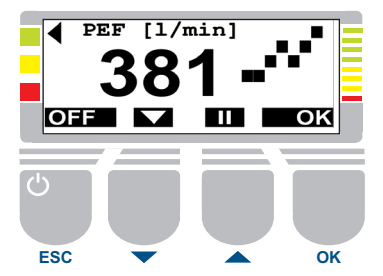

Press and you can "freeze" the display of results. The Main menu will only appear again if **ESC** or **OK** is pressed. With **A** additional information on the last and saved measurements can be displayed. See "Show list of available measurements".

Press **OFF** to switch off the device.

## Main Menu

The programs

"Measurement", "Medication", "Events" and "Symptoms" can be selected in the Main menu of the **AM1+**.

The programs

"Measurement", "Medication", "Symptoms" and "Bluetooth" can be selected in the Main menu of the AM1+BT.

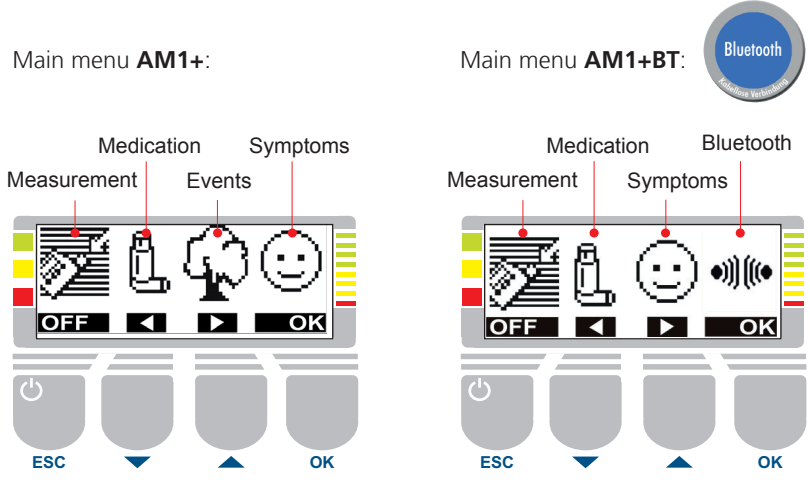

Press or believe to select one of these programs.

Press **OK** to confirm your selection. The selected program will be displayed. Press **OFF** to switch off the device.

## Measurement

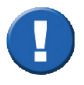

It is recommended NOT to perform measurements in direct sunlight, as the sensor could be damaged.

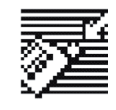

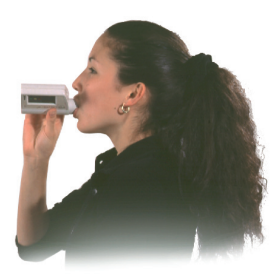

1. The following is displayed:

Take a very deep breath and exhale as hard and fast as possible

Please note: The measurement has to be performed within the next 10 seconds.

- 2. Take the AM1+ in your right hand so that you can press the keys with your thumb.
- Inhale deeply. Press your lips firmly around the mouthpiece and exhale as quickly and powerfully as possible. Attention: Keep hands off the opening of the mouthpiece!
- 4. Wait until you hear a beep. The value is displayed and the arrow points to one of the color-coded markers.

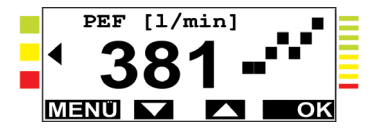

It is recommended to repeat the measurement with pressing **OK**, as it greatly depends on your cooperation.

The best value measured within a period of 10 minutes will be displayed.

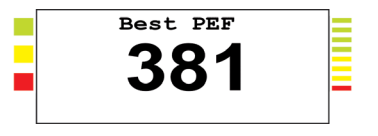

The best value will be saved automatically. **The device must not be switched off.** 

An invalid trial is indicated as follows:

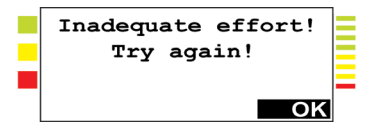

Press **OK** and repeat the measurement.

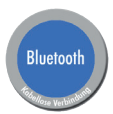

#### **Bluetooth Version in SMS Mode:**

If your Asthma Monitor is connected to a mobile phone which is reachable via bluetooth when the measurement is being performed, data of the current measurement will be automatically transmitted immediately after the measurement.

**Please note:** The Asthma Monitor only provides SMS. It is not checked whether the SMS was delivered successfully.

## Results

The peak flow value "PEF\*" is displayed in liters per minute. The "traffic light function" indicates the difference between the measured value and your personal best value and possibly necessary measures. An arrow points to the respective color.

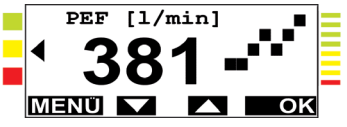

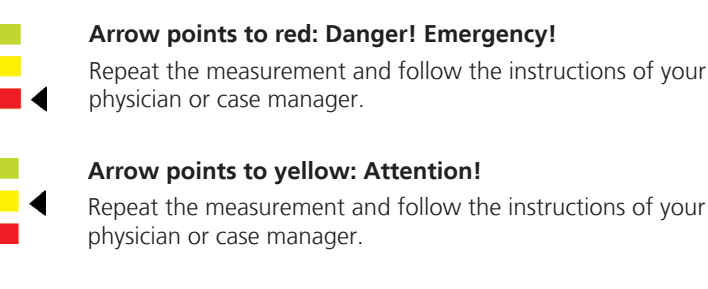

Arrow points to green: Everything OK - no danger! Follow the instructions of your physician or case manager. Press **OK** to perform another measurement.

\*Depends on the measuring mode set by your physician. Further available parameter: FEV1 = Forced Expiratory Volume after one second

# Trend

In addition to the displayed peak flow value the morning values of the past seven days are displayed.

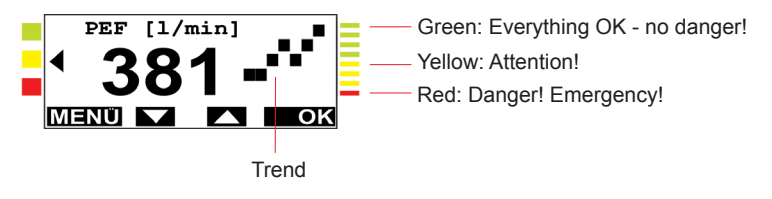

## **Additional Parameter**

Press And An additional parameter will be displayed:

**FEV1** Forced Expiratory Volume after one second.

## Medication

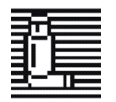

Take the drugs prescribed by your doctor and observe your therapy plan!

1. Select "Medication" from the Main menu. The following is displayed.

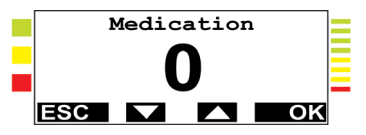

2. Press the keys and to document the administration of up to four different drugs (indicated by "0" to "3"). Press **ESC** to abort the program.

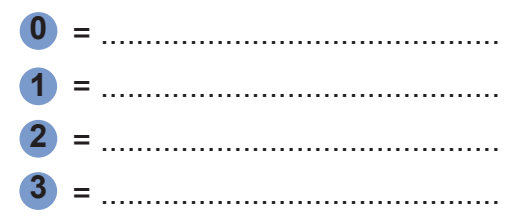

Select one of the above-mentioned figures and confirm your entry with **DK**. The following is displayed:

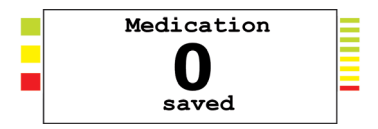

Following that the Main menu will be displayed.

3. In order to control the efficacy of the applied drug, you can perform a post-measurement after about 10 minutes. Perform this measurement as desribed under "Measurement". The difference between pre- and post-measurement is displayed as follows:

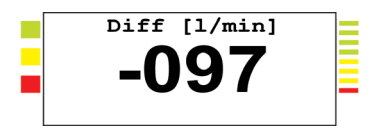

Negative sign "-": Post-measurement shows worsened results.

Positive sign "+": Post-measurement shows improved results.

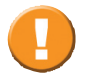

If the results of the post-measurement are not clearly improved, wait a few minutes and perform another measurement. Follow the instructions of your physician or case manager.

# Events (not available for AM1+BT)

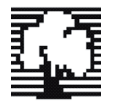

Almost every patient suffering from bronchial asthma or COPD knows specific situations where his/her condition normally gets worse, for example, under great effort (sports) or if he/she gets in contact with allergens such as pollen or wheats.

1. Select "Events" from the Main menu. The following is displayed:

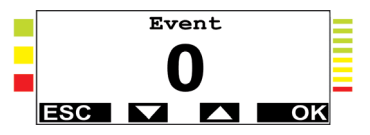

Press the keys and and to document up to four different events. (For example: "0" = none, "1" = sports, "2" = at work, "3" = pollen). Press ESC to abort the program.

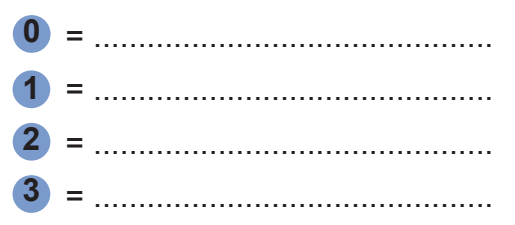

Select one of the above-mentioned figures and confirm your entry with **DK**. The following is displayed:

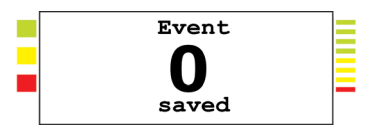

Following that the Main menu will be displayed.

## Symptoms

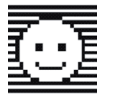

During the previously described events various symptoms such as cough, dyspnoea or sputum may appear. They can also be documented by indicating a degree of severity.

1. Select "Symptoms" from the Main menu. The following is displayed:

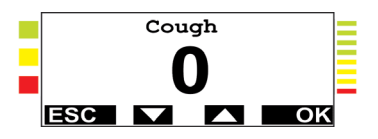

- 2. Press the keys and to enter one of four degrees of severity:
  "0" = none, "1" = slight, "2" = moderate, "3" = severe.
  Press ESC to abort the program.
  Select a figure and confirm with OK.
- 3. The following will be displayed:

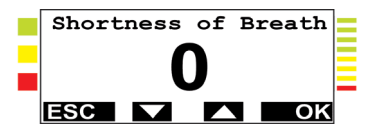

Again, one of the four degrees of severity can be entered.

Select a figure and confirm with **OK** .

4. The following will be displayed:

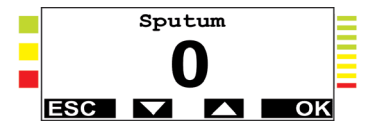

Again, one of the four degrees of severity can be entered.

Select a figure and confirm with **OK**.

As soon as you have confirmed the degree of severity for "Sputum", the following will be displayed:

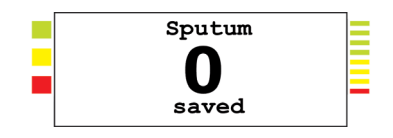

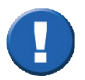

If any further questions should arise regarding operation of your AM, please refer to your physician or case manager!

# Display List of Existing Measurements

As soon as your AM is switched on and use is pressed, PEF is displayed as result of the **last** measurement.

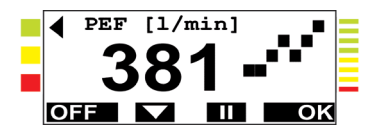

Press and additional information on the last measurement will be shown.

|                    | Current number, date and time of the last |
|--------------------|-------------------------------------------|
| 012 05.10.02 08:53 | measurement                               |
| PEF 381 1/min -    | PEF of the last measurement               |
| FEV1 1.20 1        | FEV1 of the last measurement              |
| Off 🔽 🔺            |                                           |

Press again and another previous measurement will be displayed.

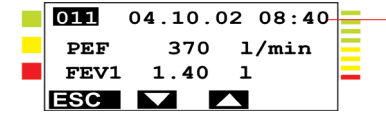

- Current number, date and time of the another previous measurement

shows the previous measurement. shows the next measurement.

## **Evaluate Measurements**

Visit your doctor at regular intervals (for example every three month). He will transmit the measuring data from the AM to his personal computer and will evaluate your measurements.

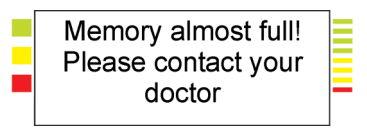

Memory full! Please contact your doctor immediately The AM memory is almost full (80%). Visit your physician or case manager as soon as possible to have your measurements evaluated.

The AM memory is full. It is impossible to save further measurements. Visit your physician or case manager as soon as possible to have your measurements evaluated.

# Transfer of Measuring Data

Measuring data can be transferred to a PC in your physician's office via modem.

Please contact your physician or case manager.

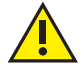

For safety reasons it is very important that while the device is connected to the modem by a cable, the subject must not approach the mouthpiece nor perform any measurements. Only IEC 60950-1 compliant computers are allowed to be connected to the device.

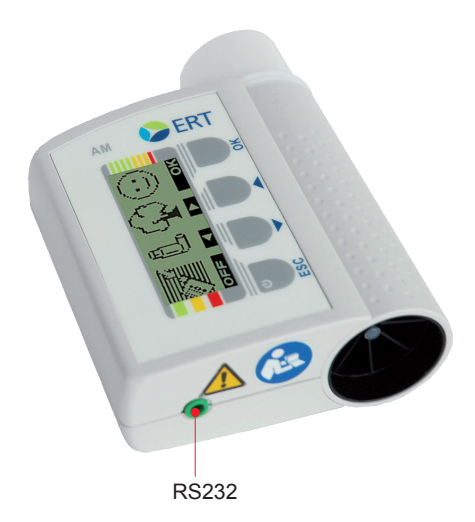

#### Data Transfer via Modem

Connect the modem to the telephone network as described in the Instruction Manual of the modem.

Connect the modem to the AM1+ which is switched off. The modem menu appears on the display of the AM1+. Press and b to select either **"Data Transfer via modem"** or **"Modem Test/Initialization"**.

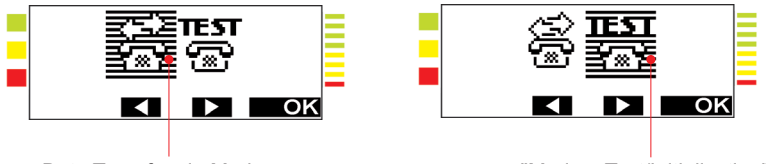

Data Transfer via Modem

"Modem Test/Initialization"

Confirm your selection with **OK** . The selected program will be executed.

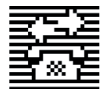

In the program **"Data Transfer via Modem"** the following steps will be performed and the corresponding messages displayed:

- 1. "Initialize modem"
- 2. "Dial telephone no."
- "Connection to host" "Transferring data" "Please wait"
- 4. "Transfer OK"

If an error occurred during data transfer, the following message will be displayed:

5. "An error occurred!"

In such a case perform an initialization by starting the **"Modem Test/Initialization"** program.

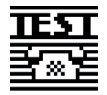

In the **"Modem Test/Initialization"** program a maximum of 10 preseleted telephone numbers can be dialed, until a telephone connection is made. See "Set Display Language and Phone Numbers".

The following steps will be performed and the corrresponding messages displayed:

- 1. "Initialize modem"
- 2. "Testing no. 01.....10"
- "Connection to host" "Transferring data" "Please wait"
- 4. "Transfer OK"

If a connection is not possible, the following will be displayed:

5. "An error occurred!"

In this case contact your physician or case manager.

## Data Transfer via Bluetooth (not available for AM1+)

The AM1+BT provides the possibility of transferring data wireless

- a) as SMS to a bluetooth (BT) mobile phone or
- b) to a BT modem.

#### **Data Communication via SMS**

Before data can be transferred via **SMS**, the Asthma Monitor and the mobile phone must be **paired**.

#### Step 1

Activate the **"Bluetooth"** option on your mobile phone to ensure that it is identified by other bluetooth devices like the AM1+BT.

#### Step 2

Simultaneously press the keys  $rac{1}{6}$  and  $rac{1}{6}$  of the Asthma Monitor for about 2 seconds.

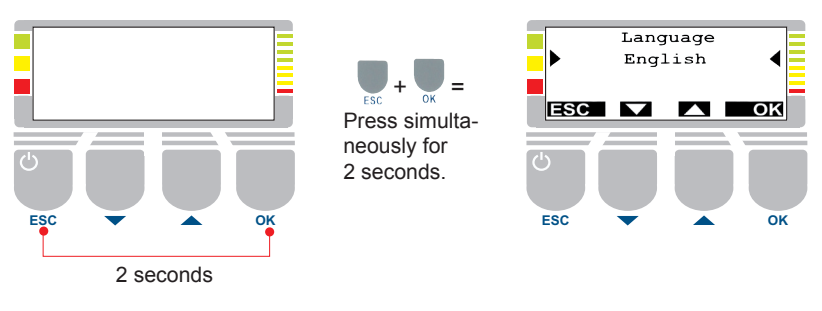

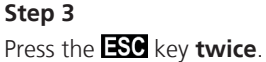

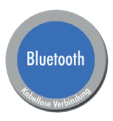

The Bluetooth menu appears on the Asthma Monitor.

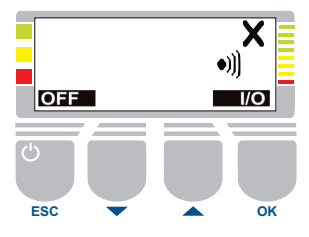

#### Step 4

Activate the Bluetooth mode by pressing 1/0.

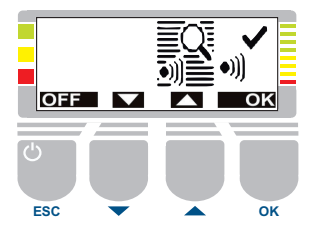

#### Step 5

Press **OK** to start the search for bluetooth devices in your vicinity. The message "Search for BT Device" appears on the screen.

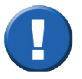

The maximum distance between Bluetooth receiver and Asthma Monitor is 5 m.

#### Step 6

The following screen displays the devices found and their name. Select the name of your mobile phone and confirm with **OK**.

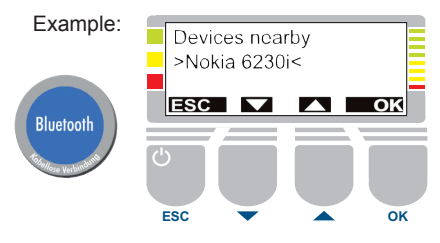

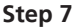

The Asthma Monitor (including serial number) appears on the display of your mobile phone. Confirm the connection on your mobile phone and enter there the following PIN number for authentification: **1609** 

#### Step 8

In order to start the SMS mode, select the option "SMS" on your Asthma Monitor and confirm with

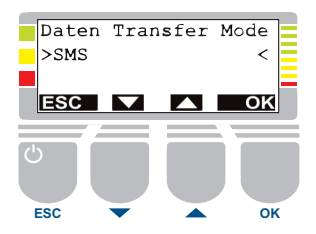

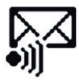

Pairing was successful, if this symbol is displayed in the Main menu.

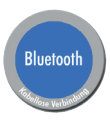

#### **Data Communication via Bluetooth Modem**

If data are to be transferred via bluetooth modem, Asthma Monitor and bluetooth modem must be paired - analogous to data transfer via SMS.

Follow Step 1 to 7 as described before. However, select "Modem" as data transfer mode (Step 8).

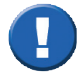

Please note that the destination number of the data center must be saved on the Asthma Monitor for data transfer via **SMS** and **Modem**. This number is saved via AMOS Software on the personal computer.

#### **Disconnect an Existing Connection**

If you want to disconnect the currently existing connection, press  $\hfill{IO}$  .

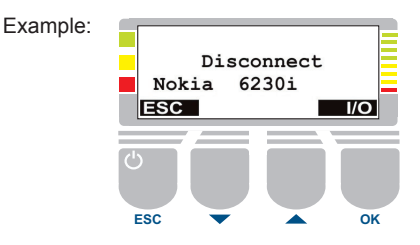

# Main Menu of "AM1+BT", if the AM is Paired with a Mobile Phone (SMS Mode)

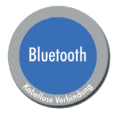

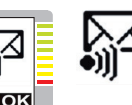

OK

Select this symbol to start the transfer of data which have not yet been sent via SMS (1 SMS per measurement).

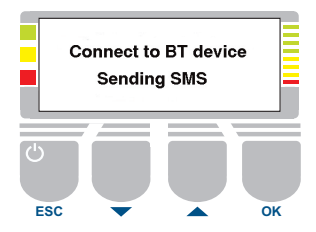

# Main Menu of "AM1+BT", if the AM is Paired with a Modem (Modem Mode)

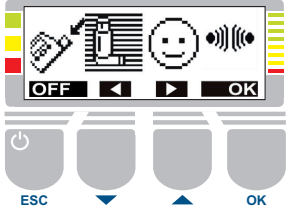

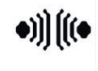

Select this symbol to start data transfer via modem (analog data transfer protocol) to the data center.

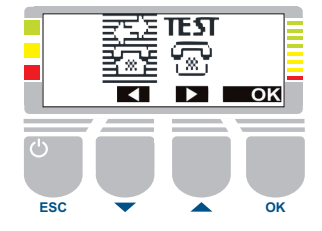

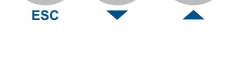

OFF

ESC

## Set Display Language and Phone Numbers

The languages German, English, French or Spanish can be set for the display.

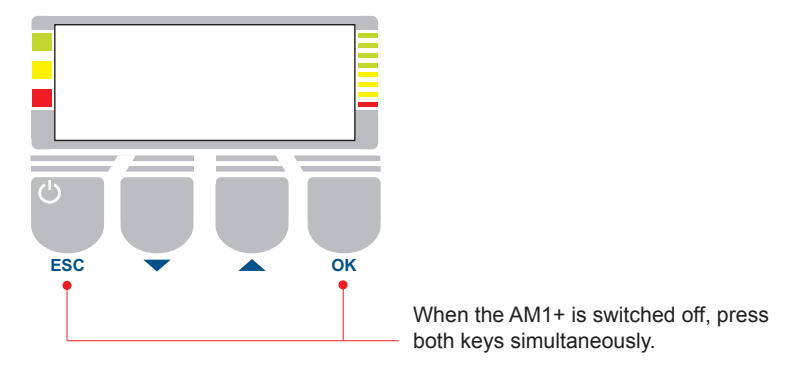

The currently set language appears on the display.

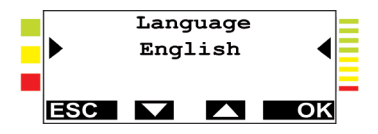

Press or to select the desired language and confirm with **OK**. Press **ESC** to abort the language setting. Up to 10 telephone numbers which shall be dialed via a modem can be displayed and changed. See "Transfer of Measuring Data".

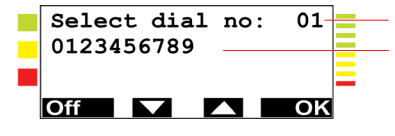

Identification digit 01 to 10 The telephone number can consist of 25 digits at the maximum. The digits 0123456789!#\* as well as blanks can be used.

Press or or to select an identification digit. Confirm your selection with **OK**. Now the telephone number can be changed by pressing **A**, **A**, **OK** and **ESC**. A "?" indicates the last position which can be edited. If the "?" is confirm with **OK**, the dial mode for the just displayed/changed telephone number can be defined.

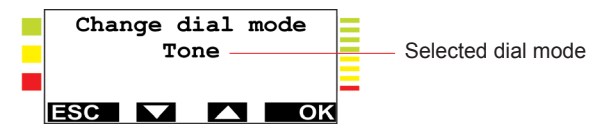

Press and and to select either the dial mode "Tone" or "Pulse". Confirm your selection with **OK**. The following may be displayed:

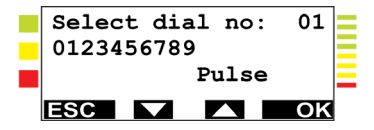

Press **ESC** and the BT menu will appear.

# **Display Date and Time**

Date and time can be displayed.

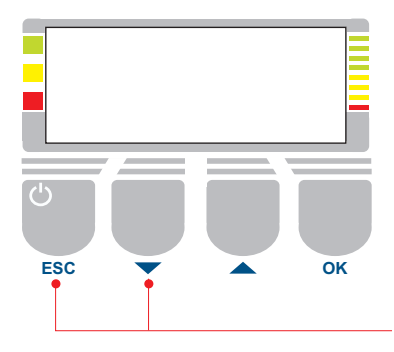

When the AM1+ is switched off, press both keys simultaneously.

Date and time are displayed.

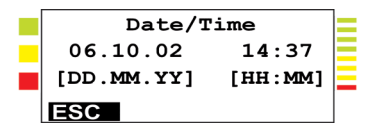

Press **ESC** to abort the date/time display.

Date and time can be set when your AM1+ is connected to the PC of your physician or case manager.

# **Display Settings and Information**

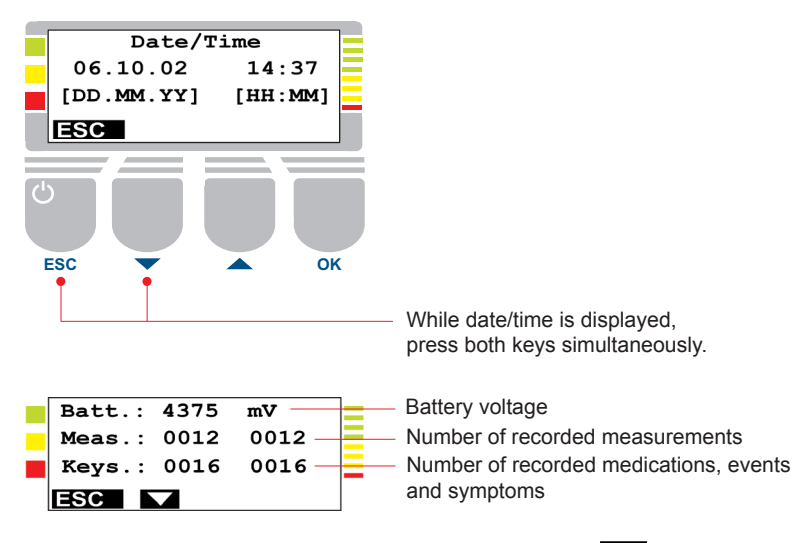

Press and subsequent displays can be shown. Press ESC to abort the program.

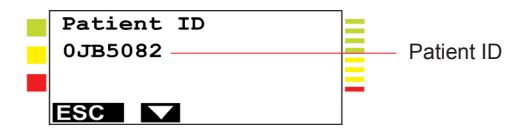

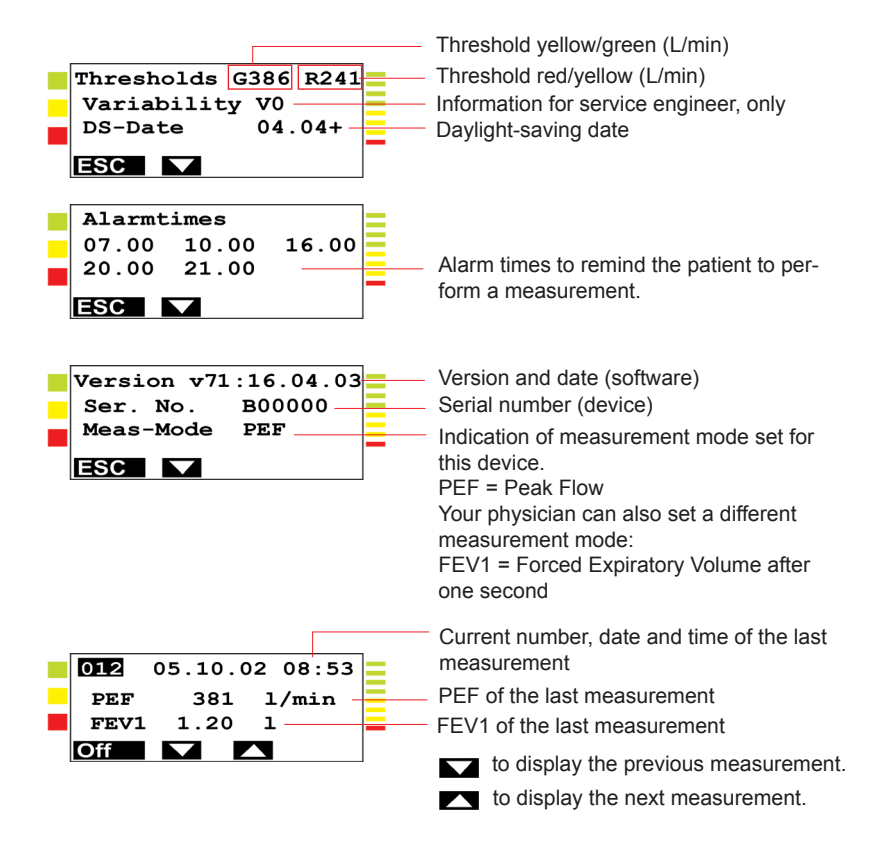

# Cleaning

It is recommended to clean the sensor of the AM at regular intervals.

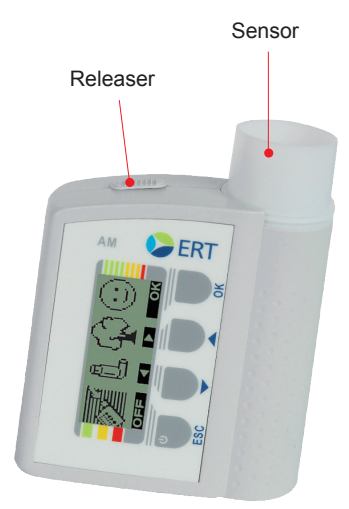

#### Sensor Cleaning:

Release and remove sensor, rinse it with distilled water in which a mild cleansing agent is soluted.

Get rid of the remaining water by shaking the sensor. Air-dry and reinsert the sensor.

The sensor is intended for single patient use, only. If the AM is passed on to another patient, the AM surfaces have to be cleaned and disinfected with a disinfectant<sup>\*1</sup>. See next page for information on disposal of sensor.

<sup>\*1</sup> We recommend combined cleansing and disinfecting agents with the basic substance quaternary ammonium compound, for example "Cleanisept Wipes" by Dr. Schumacher GmbH.

## **Disposal of Sensor**

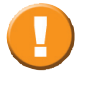

The sensor is intended for single patient use, only. Dispose of used sensors if the AM is passed on to another patient.

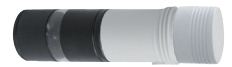

#### Disposal:

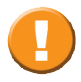

It is absolutely to avoid that patient or medical assistant or the sensor becomes contaminated with sputum during disassembly of the disposable sensor. Therefore, release and remove the sensor by pulling the disposable sensor downwards (see picture).

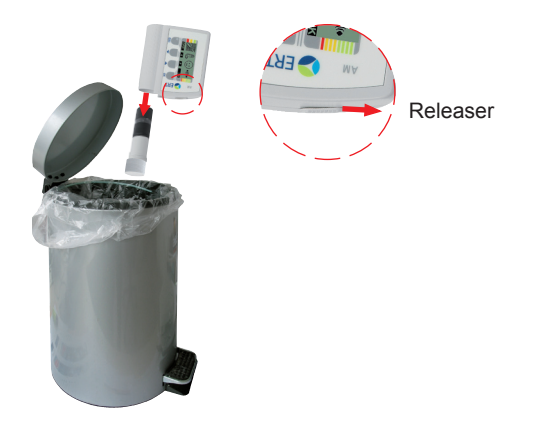

## Batteries

To operate the AM, insert the three 1.5 V batteries (Micro AAA type) into the battery box at the rear side of the device.

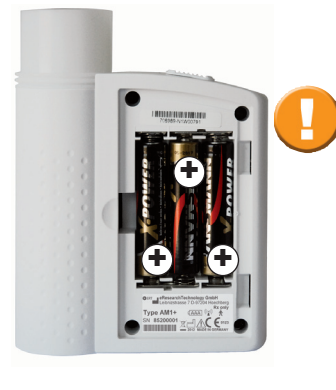

Pay attention to polarity (+/-)! Due to functional and safety reasons, batteries must not be removed if the AM is connected to the PC.

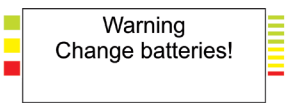

If this message is displayed, change the batteries of your AM within the next 8 days. The data remain saved. If the batteries are not changed within the next 8 days, the AM will then automatically be switched off as soon as the batteries are exhausted.

Remove the batteries, if the AM is not used for a longer period of time. All of the data saved will be kept even if the batteries are removed. The internal clock will stop after about 5 days. As stated in the Error Checklist, please visit your doctor if the date and/ or time on the device is incorrect.

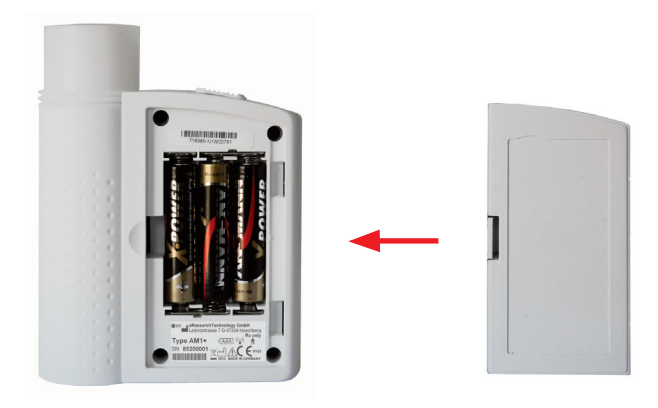

After having the batteries exchanged, close the battery compartment with the lid and keep it closed.
### Set Display Contrast

The display contrast can be set when the battery compartment is open. It is not necessary to remove the batteries.

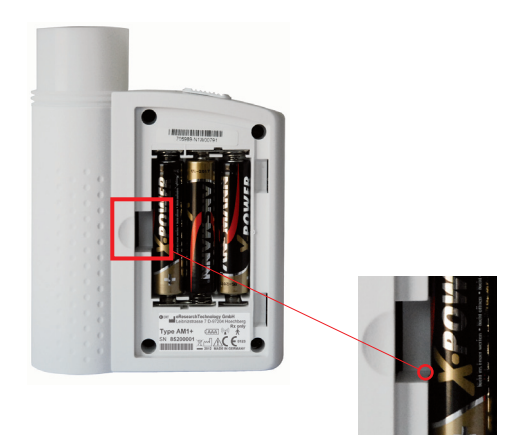

Screw to adjust display contrast

### **Error Checklist**

| Error Description                          |    | Reason                                   | Action                                                     |
|--------------------------------------------|----|------------------------------------------|------------------------------------------------------------|
| No response during<br>power ON             | Α. | AM batteries are<br>empty                | Replace batteries                                          |
|                                            | В. | Batteries are not inserted correctly     | Insert batteries<br>correctly                              |
| Clock is not working<br>correctly          |    |                                          | Consult your physician<br>or case manager                  |
| Result of measure-<br>ment is questionable | Α. | Flow Sensor is not<br>inserted correctly | Insert Flow Sensor<br>correctly                            |
|                                            | В. | Flow Sensor is dirty                     | Clean Flow Sensor<br>according to cleaning<br>instructions |
|                                            | C. | Flow Sensor is faulty                    | Replace Flow Sensor                                        |

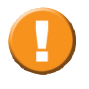

If the proposed actions do not lead to perfect recovery of the AM's normal functionality, please contact your doctor or case manager or the ERT Hotline.

### **General Safety Precautions**

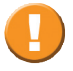

This instruction manual is regarded to be a part of the instrument, and should always be kept on hand.

The instruction manual describes the present state of the device/system including software and accessories with regard to the fundamental requirements of the MDD 93/42/EEC. Exact adherence to the instructions issued is a prerequisite for perfect and intended functioning of **ERT** instruments.

### **Deviation from Intended Use**

Any non-observance of the procedures (such as preparing for the measurement and methods, disinfecting procedures, use of accessories and replacement parts etc.) described in the Instructions for Use results in a deviation from intended use.

In case of a deviation from intended use the operator/user has to supply proof of meeting all corresponding fundamental requirements. This is possible by performing a corresponding conformity assessment procedure within in-house manufacture (see § 12, paragraph 1 last sentence of MPG (= Medizinproduktegesetz/ Medical Devices Act).

The operator/user is, however, not only responsible for performing the conformity assessment correctly but is also completely liable for defective products - i.e. the operator/ user is not only liable for his/her modification of the medical product. ERT only guarantees for the safety, reliability and functioning of the device if:

- installation, extension, modifications, and repairs are exclusively carried out by personnel authorized for these tasks by ERT.
- the ambient conditions at the place of installation are suitable for the device.
- the device is used according to the instruction manual.
- the device is not damaged. After unpacking, the device should be checked for damages. If the device is damaged, do not use it, but return it to get a replacement device.

### 

### **Patient Safety**

The AM is a device with an internal power supply (battery operation - no direct connection to mains power supply).

The physician must not touch the patient and the battery contacts of the AM or the computer at the same time.

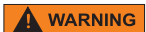

Additional equipment connected to medical electrical equipment must comply with the respective EN or ISO standards (e.g. EN 60950 for data processing equipment). Furthermore, all configurations shall comply with the requirements for medical electrical systems.

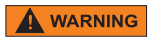

Anybody connecting additional equipment to medical electrical equipment configures a medical system and is therefore responsible that the system complies with the requirements for medical electrical systems.

Attention is drawn to the fact that local laws take priority over the above mentioned requirements. If in doubt, consult your local representative or the technical service department.

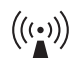

#### **Radiated Interference**

The device meets the regulations according to EN 60601-1-2 regarding the interference radiated and received. The device should not be installed in the vicinity of high-frequency devices, X-ray equipment and motors or transformers with high installed power rating since electric or magnetic interference fields may falsify the result of measurements or make taking measurements impossible. Due to this, the vicinity of power lines is to be avoided as well. Existing environmental interferences may cause deviations of the measuring values without impairing the device's function. Therefore, it is recommended to keep a distance of about 2 meters from possible error sources when using the device.

More detailed information can be found in the EMC tables of the instruction manual of your device/system.

### 

### **Ambient Conditions**

The AM must not be operated in rooms or in the presence of flammable anaesthetic mixture with air or flammable anaesthetic mixture with oxygen or nitrous oxide.

The AM has to be effectively protected against moisture. Therefore, it is required that the AM is always stored in the black bag. The device corresponds to IP20 degree of protection. Measurements in the rain or in the shower are not allowed.

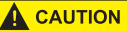

#### **Measuring Mode**

As the combination with an IEC 60950-1 proofed PC or modem can lead to a summation of the leakage current, the AM must not be connected to a PC or modem during the measurement. When the measuring mode is activated, the battery cover has to be closed.

Should the measuring values of the AM be changed after a longer period of use, a new sensor should be used.

During operation at an ambient temperature of 40°C, the display can warm up to 42.8°C.

### 

### Interfaces

The AM must only be connected to a PC or to a modem that correspond to the respective standards for data processing devices (e.g. IEC 60950).

If the connection cable is defective, it has to be replaced by a new one. The physician must not touch the patient and live parts at the same time.

### 

### **Medical Supervision**

A qualified physician has to reassess all AM measurements. An interpretation by the AM is only significant if it is considered together with other clinical findings.

### 

### **Contraindications and Possible Adverse Effects**

According to "ATS/ERS TASK FORCE: STANDARDISATION OF LUNG FUNCTION TESTING" (ERS Journals Ltd 2005) performing lung function tests can be physically demanding for minority of patients. It is recommended that patients should not be tested within 1 month of a myocardial infarction. In rare cases spirometry testing can lead to syncope due to extensive exhalation.

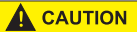

#### **Putting the Device into Operation**

Temperature changes may give rise to condensation in the device. Consequently, the device has to adapt to the ambient temperature before putting it into operation.

### 

### **Cleaning and Hygiene**

Prior to measuring a patient, his/her anamnesis is to be checked in order to avoid a contamination of the device and a resulting cross contamination of the next patient.

The AM must not be connected to a PC or modem when it is being cleaned.

Referring to humidity and water which may get into the device, AM corresponds to the safety degree IP 20. This means that the AM can be cleaned with a damp (not wet) cloth which does not produce fluff.

More detailed information can be found under "Cleaning". Chemicals required for operation or care of the unit must always be stored, prepared, and made available in specially marked vessels to prevent misuse.

### 

### Maintenance

The device doesn't require to perform preventive inspection, maintenance and calibration.

No part of the AM should be replaced by the subject/ Doctor. Damaged and frayed plugs, receptacles, housing and the display glass (if available) should be replaced by an authorized specialist or engineer of **ERT Customer Care**. If the device is opened by an unauthorized person, the warranty will be void. Before turning ON the device, always check whether the device is free from defects.

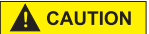

Immediate maintenance is necessary, if:

- the display glass bursts or breaks: **Caution: risk of** injury
- the device has been mechanically stressed (e.g. impact, damage to the housing)
- the connection cable is defective. The connection cable has to be replaced with a new one.
- liquid got into the device
- coverings have fallen off.

### 

Children should not get in contact with disposables, accessories and packing material and cleaning and disinfection substances.

### Recycling

Keep the national regulations of your country when disposing the medical product and its accessories. Improper disposal of the device and/or its accessories may result in serious environmental hazard.

### Batteries

The batteries must not be exchanged if the AM is connected to a PC or modem.

### **Graphical Symbos**

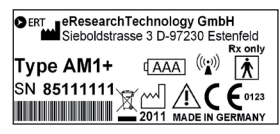

The typeplate can be found at the rear side of the device. To see the typeplate, open the lid of the battery compartment.

Note Instructions for use

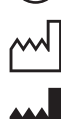

Caution!

General warning sign

Stand-by. Device ON/OFF switch

Date of production

Manufacturer

Ŕ

X

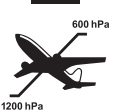

Applied Part of Type BF

Disposal in compliance with WEEE

Barometric pressure limits

Seite/Page 117/140

IP20 a di liqu SN Seri

AAA

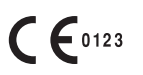

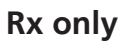

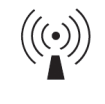

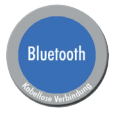

Protection against intrusion of solid objects with a diameter  $\geq$  12,5mm; no protection against liquid intrusion

Serial Number

Battery type AAA

CE sign with code number of the Notified Body. The certified quality assurance system of **eResearchTechnology GmbH** corresponds to the international standard of ISO 13485.

CAUTION: FEDERAL U.S. LAW RESTRICTS THIS DEVICE TO SALE BY OR ON THE ORDER OF A PHYSICIAN.

Possible source of interference

The radiation intensity of the bluetooth module is below the SAR limits which are demanded by the EC Directive 1999/519/EEC.

**Attention**: Only devices recommended by the manufacturer must be used for sending SMS via a bluetooth modem.

**Attention**: Sending SMS via a bluetooth modem is only possible if appropriately configured devices are used.

**Attention**: For safe data transfer, the distance between AM and receiver must not exceed 5 meters.

"Approved in accordance to R&TTE directive transmitter module marked by CE, manufactured by MITSUMI incorporated OEM product."

"This device complies with Part 15 of the FCC Rules. Operation is subjected to the following two conditions:

(1) this device may not cause harmful interference, and

(2) this device must accept any interference received, including that may cause undesired operation."

This device contains FCC-ID POOWML-C46.

This device complies with Industry Canada licenceexempt RSS standard(s). Operation is subject to the following two conditions:

(1) this device may not cause interference, and(2) this device must accept any interference, including interference that may cause undesired operation of the device.

Le présent appareil est conforme aux CNR d'Industrie Canada applicables aux appareils radio exempts de licence. L'exploitation est autorisée aux deux conditions suivantes:

(1) l'appareil ne doit pas produire de brouillage, et
(2) l'utilisateur de l'appareil doit accepter tout brouillage radioélectrique subi, même si le brouillage est susceptible d'en compromettre le fonctionnement.

IC: 11335A-WMLC46NHR

## FC

### Literature

Medical Device Directive (Medical Devices Act = Medizinproduktegesetz – MPG, valid in Germany, only)

EN 60601-1 Medical Electrical Equipment Part 1: General Requirements for Safety

EN60601-1-2 Medical electrical equipment

Part 1-2: General requirements for basic safety and essential performance - Collateral standard: Electromagnetic compatibility - Requirements and tests

DIN VDE 0100 Part 710 (IEC 60364-7-710) Electrical installations of buildings - Part 7- 710: Requirements for special installations or locations - Medical locations

Reference source:

VDE-Verlag GmbH, Bismarckstr. 33, 10625 Berlin or Merianstrasse 29, 63069 Offenbach, Germany, E-Mail: kundenservice@vde-verlag.de

Beuth Verlag GmbH, Burggrafenstraße 6, 10787 Berlin, E-Mail: info@beuth.de

The safety precautions and operational procedures indicated in this chapter refer to Germany. Different regulations and standards may apply in other countries.

### Notes on EMC according to EN60601-1-2

The use of accessories not recommended by ERT may result in an increased electromagnetic radiation or a reduced interference immunity of the AM.

| Guidance and Manufacturer's Declaration – Electromagnetic Emissions                                                                                                    |                 |                                                                                                    |  |
|----------------------------------------------------------------------------------------------------|-----------------|----------------------------------------------------------------------------------------------------|--|
| The AM is intended for use in the electromagnetic environment specified below. The customer or the user of the AM should ensure that it is used in such an environment. |                 |                                                                                                    |  |
| Emission tests                                                                                                    | Compliance      | Electromagnetic environment - guidance                                                                                                    |  |
| RF emissions CISPR 11                                                                                                    | Group 1 Class B | The AM uses RF energy only for its internal function.<br>Therefore, its RF emissions are not likely to cause any<br>interference to nearby electronic equipment |  |
| RF emissions CISPR 11                                                                                                    | Group 1 Class B | The AM is suitable for use in all establishments including                                                                                                    |  |
| Harmonic emissions<br>IEC 61000-3-2                                                                                                    | Not applicable  | low-voltage power supply network that supplies buildings<br>used for domestic purposes.                                                                         |  |
| Voltage fluctuations/flicker<br>emissions IEC 61000-3-3                                                                                                    | Not applicable  |                                                                                                    |  |

#### Guidance and Manufacturer's Declaration - Electromagnetic Immunity

The AM is intended for use in the electromagnetic environment specified below. The customer or the user of the AM should ensure that it is used in such an environment.

| Immunity test                                                                                                    | IEC 60601 test level                                                                                                    | Compliance<br>level                                                  | Electromagnetic<br>environment - guidance                                                                                                    |
|----------------------------------------------------------------------------------------------------|----------------------------------------------------------------------------------------------------|----------------------------------------------------------------------|----------------------------------------------------------------------------------------------------|
| Electrostatic discharge<br>(ESD)<br>IEC 61000-4-2                                                                  | 6 kV contact<br>8 kV air                                                                                                    | 6 kV<br>8 kV                                                         | Floors should be wood,<br>concrete or ceramic tile.<br>If floors are covered with<br>synthetic material, the<br>relative humidity should be<br>at least 30%.                                                                                                    |
| Electrical fast<br>transient/ burst<br>IEC 61000-4-4                                                               | 2 kV for power supply lines<br>1 kV for input/output lines                                                                                                    | Not applicable<br>Not applicable                                     | Mains power quality<br>should be that of a typical<br>commercial or hospital<br>environment.                                                                                                    |
| Surge<br>IEC 61000-4-5                                                                                             | 1 kV differential mode<br>2 kV common mode                                                                                                    | Not applicable<br>Not applicable                                     | Mains power quality<br>should be that of a typical<br>commercial or hospital<br>environment.                                                                                                    |
| Voltage dips, short<br>interruptions and<br>voltage variations on<br>power supply input<br>lines<br>IEC 61000-4-11 | < 5 % U <sub>T</sub> (> 95 % dip in U <sub>T</sub> ) for<br>0.5 cycle<br>40 % U <sub>T</sub> (60 % dip in U <sub>T</sub> )<br>for 5 cycles<br>70 % U <sub>T</sub> (30 % dip in U <sub>T</sub> )<br>for 25 cycles<br>< 5 % U <sub>T</sub> (> 95 % dip in U <sub>T</sub> ) for 5 s | Not applicable<br>Not applicable<br>Not applicable<br>Not applicable | Mains power quality<br>should be that of a typical<br>commercial or hospital<br>environment. If the user of<br>the AM requires continued<br>operation during power<br>mains interruptions, it is<br>recommended that the<br>AM be powered from an<br>uninterruptible power<br>supply or a battery |
| Power frequency<br>(50/60 Hz) magnetic<br>field<br>IEC 61000-4-8                                                   | 3 A/m                                                                                                    | 3 A/m                                                                | Power frequency magnetic fields should be that of a typical commercial or hospital environment.                                                                                                    |
| NOTE $U_{\tau}$ is the A.C. mains voltage prior to application of the test level.                                  |                                                                                                    |                                                                      |                                                                                                    |

#### Guidance and Manufacturer's Declaration - Electromagnetic Immunity

The AM3 is intended for use in the electromagnetic environment specified below. The customer or the user of the AM3 should ensure that it is used in such an environment.

| Immunity test                 | IEC 60601 test level        | Compliance level | Electromagnetic environment - guidance                                                                                                    |
|-------------------------------|-----------------------------|------------------|----------------------------------------------------------------------------------------------------|
|                               |                             |                  | Portable and mobile RF communications<br>equipment should be used no closer to<br>any part of the AM3, including cables, that<br>the recommended separation distance<br>calculated from the equation applicable to<br>the frequency of the transmitter:<br>Recommended protection distance:                                                                                                    |
| Conducted RF<br>IEC 61000-4-6 | 3 Vrms<br>150 kHz to 80 MHz | Not applicable   | d = 1.17 1/V * √P                                                                                                    |
| Radiated RF<br>IEC 61000-4-3  | 3 V/m<br>80 MHz to 2,5 GHz  | 3 V/m            | d = 1.17 m/V * $\sqrt{P}$ for 80 MHz to 800 MHz                                                                                                    |
|                               |                             |                  | d = 2,33 m/V * $\sqrt{P}$ for 800 MHz to 2.5 GHz                                                                                                    |
|                               |                             |                  | where P is the maximum output power rating<br>of the transmitter in watts (W) acc. to the<br>transmitter manufacturer and d is the recom-<br>mended separation distance in meters (m).<br>Field strengths from fixed RF transmitters,<br>as determined by an electromagnetic site<br>survey (a), should be less than the compli-<br>ance level in each frequency range (b).<br>Interference may occur in the vicinity of<br>equipment marked with the following<br>symbol: |

NOTE 1 At 80 MHz and 800 MHz, the higher frequency range applies.

NOTE 2 These guidelines may not apply in all situations. Electromagnetic propagation is affected by absorption and reflections from structures, objects and people.

a Field strengths from fixed transmitters, such as base stations for radio (cellular/cordless) telephones and land mobile radios, amateur radio, AM and FM radio broadcast and TV broadcast cannot be predicted theroretically with accuracy. To assess the electromagnetic environment due to fixed RF transmitters, an electromagnetic site survey should be considered. If the measured field strength in the location in which the AM3 is used exceeds the applicable RF compliance level above, the AM3 should be observed to verify normal operation. If abnormal performance is observed, additional measures may be necessary, such as reorienting or relocating the AM3.

b Over the frequency range 150 kHz to 80 MHz, field strengths should be less than 3 V/m.

#### Recommended Separation Distance between portable and mobile RF Communications Equipment and the AM

The AM is intended for use in an electromagnetic environment in which radiated RF disturbances are controlled. The customer or the user of the AM can help prevent electromagnetic interference by maintaining a minimum distance between portable and mobile RF commucations equipment (transmitters) and the AM as recommended below, according to the maximum output power of the communications equipment.

| Rated maximum output<br>power of transmitter<br>W | Separation distance according to frequency of transmitter<br>m |                                               |                                                |
|---------------------------------------------------|----------------------------------------------------------------|-----------------------------------------------|------------------------------------------------|
|                                                   | <b>150 kHz to 80 MHz</b><br>d = 1.17 1/V * √P                  | <b>80 MHz to 800 MHz</b><br>d = 1.17 m/V * √P | <b>800 MHz to 2,5 GHz</b><br>d = 2.33 m/V * √P |
| 0.01                                              | Not applicable                                                 | 0.12                                          | 0.23                                           |
| 0.1                                               | Not applicable                                                 | 0.37                                          | 0.74                                           |
| 1                                                 | Not applicable                                                 | 1.17                                          | 2.33                                           |
| 10                                                | Not applicable                                                 | 3.7                                           | 7.37                                           |
| 100                                               | Not applicable                                                 | 11.7                                          | 23.3                                           |

For transmitters rated at a maximum output power not listed above, the recommended separation distance d in meters (m) can be estimated using the equation applicable to the frequency of the transmitter, where P is the maximum output power rating of the transmitter in watts (W) according to the transmitter manufacturer.

NOTE 1 At 80 MHz and 800 MHz, the separation distance for the higher frequency range applies. NOTE 2 These guidelines may not be apply in all situations. Electromagnetic propagation is affected by absorption and reflection from structures, objects and people.

### Return of Goods in Medical Institutions

Recommendations for action -

### for all staff members having contact with potentially contaminated returns.

Returns or returned goods are all products returned to the producer or the supplier, irrespectively of whether or not they have been used, e.g. due to complaints, for repair or maintenance. Those products might have had contact with biological substances or highly active pharmaceuticals (e.g. cytostatics, radioactive medicines) and could be contaminated by them. If in doubt, the goods to be returned should be treated as contaminated products.

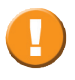

Due to infectious agents, pathogens or pharmaceuticals contaminated goods pose a potential hygienic risk for all persons having contact with the returns.

This leaflet shall minimize the potential hygienic risk when handling returned goods. Among other things, this information is based on the legal standards of the Biostoff-Verordnung (= Biological Substances Regulation) and the Employment Protection Act (both valid in Germany). A more detailed reference list of applicable rules and regulations can be obtained from the BVMed (info@bvmed.de).

In order to protect your and our employees who handle contaminated parts and to optimally examine such parts, you should consider the following:

### 1. Assessment of returns before reshipment

Irrespectively of whether or not a contamination risk is known, products which had direct or indirect contact with biological working substances (e.g. blood, secretions or other body fluids) or with highly active pharmaceuticals (e.g. gloves of the clinical or surgical staff) or hazardous substances (provocative substances) should be regarded as potentially dangerous for health.

According to the regulation on biological substances, substances of risk group 3 can cause severe illness in humans and pose a serious risk for staff members (e.g. tuberculosis or hepatitis). Substances of risk group 4 cause severe illness in humans and pose a serious risk for staff members (e.g. Ebola or smallpox). Regarding national and international regulations for the transport of potentially infectious substances (ADR, IATA-DGR) the **risk groups** 2 (e.g. staphylococcus aureus) **and 3** defined by the Biological Substances Regulation are classified as **Transport Category B**.

Products which are potentially contaminated by biological working substances of risk group 4 according to the regulation on biological substances as well as products which are potentially contaminated by pharmaceuticals posing a serious risk to health (e.g. X-ray contrast agents and cytostatics) must not be returned to the producer.

The following applies for products which are potentially contaminated by biological working substances of risk group 3 + 2 according to the regulation on biological substances and which are thus classified as Transport Category B:

Please contact ERT **before** returning the goods and observe the regulations for the transport of dangerous goods.

### 2. Cleaning

If the products had contact with biological working substances (for example blood or other body fluids), they have to be cleaned and disinfected in a combined cleaning and disinfection procedure, unless a differing agreement has been made with ERT.

As a rule, the products also have to be cleaned in order to minimize adhesions and bacterial contamination. Unless body fluids, body tissue or contrast agents etc. have caused the product defect, deposits and adhesions should be removed carefully without damaging or altering the product, if possible. For this, refer to the notes on the preparation of products. Products which have been contaminated by highly active pharmaceuticals have to be cleaned appropriately with tap water.

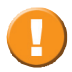

If in doubt, contact ERT for agreeing on the further actions!

### 3. Disinfection/Sterilization

After cleaning, the products have to be disinfected and/or sterilized (only if permitted for this medical product) in order to exclude endangering of your and our employees.

If in doubt or in case of suspected material incompatibility please consult ERT.

### 4. Packaging

To avoid any contamination, the cleaned and disinfected product has to be packed as follows:

a) Put it into a sealable primary packing.

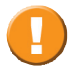

Parts with sharp edges need to be packed particularly safe.

- b) Put the primary packing in a waterproof secondary packing (if possible use hard packing material).
- Pack the secondary packing with a neutral packing material.
   For "Packaging and labeling of non-contaminated products": see point 6.

### 5. Labeling

If a concrete risk of infection (e.g. HIV, Hepatitis B or C) is known to be present, this risk has to be noted on the packing of the returned goods and/or in the accompanying documents.

For "Packaging and labeling of non-contaminated products": see point 6.

### 6. Packaging and labeling of non-contaminated products

If the procedures described under point 2 and 3 are not applied, the contaminated product has to be returned in a combined packing complying with the packaging instruction P 650 ADR after contacting ERT, if necessary. Proceed as follows:

- a) Put the product into a liquid-tight, sealable packing (e.g. tearproof plastic bag) (primary packing)
- b) Put the primary packing into a (if possible, liquid-tight) protective packing (secondary packing); for liquid materials insert an adequate amount of absorbing material between the primary and the secondary packing.
- c) Pack the secondary packing with an additional outer packaging (padded envelope or cardboard box).
- d) Label the outer packaging with the corresponding UN no. 3373 for diagnostic or clinical samples and add the note:

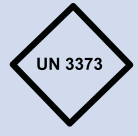

"Biologischer Stoff, Kategorie B/Biological Substance, Category B"

### 7. Dispatch

Please note that non-decontaminated returns with suspected pathogens of risk group 3 are excluded from mailing. Diagnostic or clinical samples of UN no. 3373 which have been packed according to packing instruction P 650 are not subject to any further regulations on the transportation of dangerous goods and may be transported by a forwarding agent or a parcel service.

For this purpose use the accompanying shipping documents of the forwarding agent/carrier containing the corresponding valid transportation regulations, e.g. GGVSE (Road and Railway Dangerous Goods Regulation).

The product is then dispatched to the address indicated by the manufacturer.

Address: eResearchTechnology GmbH Sieboldstrasse 3 97230 Estenfeld, Germany Tel. +49 9305 720-9891 Fax +49 9305 720-7891 CustomerCare@ert.com

|             | Certificate of Hygiene                                                                                                    |
|-------------|----------------------------------------------------------------------------------------------------|
| This<br>med | certificate must be attached to ANY product complaint, ANY return of<br>ical products and accessories, ANY repair order and ANY return of studies.   |
| Nam         | e of product:                                                                                                    |
| REF (       | ERT item no.):                                                                                                    |
| LOT         | (batch no.):                                                                                                    |
| lt is h     | erewith confirmed by signature that (please mark appropriate box):                                                                                   |
|             | the enclosed medical product had <b>no</b> contact with blood or other body fluids so that it is <b>hygienically safe</b> .                          |
|             | the enclosed medical product had contact with blood or other body fluids during its use. The product has been cleaned and decontaminated as follows. |
|             | Disinfection by wiping all accessible surfaces with                                                                                                  |
|             | Disinfectant:                                                                                                    |
|             | Concentration:                                                                                                    |
|             | Reaction time:                                                                                                    |
|             | Steam sterilization (3 minutes at 134 °C or 15 minutes at 121 °C)                                                                                    |
|             | the enclosed medical product could <b>not</b> be decontaminated.                                                                                     |
|             | Reason:                                                                                                    |
|             |                                                                                                    |
|             |                                                                                                    |
|             |                                                                                                    |
| Send        | returns to the following address: Sender's signature and address:                                                                                    |
| eRes        | earchTechnology GmbH                                                                                                    |
| Abte        | ilung Wareneingang                                                                                                    |
| 9723        | 30 Estenfeld                                                                                                    |
| Gern        | nany                                                                                                    |
|             |                                                                                                    |
|             |                                                                                                    |

### Accessories

### Rotary flow sensor kit

Three rotary flow sensors for Asthma Monitor AM1+.

### Sealing cap for rotary flow sensor

no. 835 560

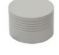

#### Bag

no. 141 360

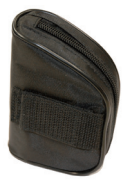

Handy bag made of durable nylon with shoulder belt and belt loop for the AM1+.

Color: black

Address:

eResearchTechnology GmbH Sieboldstrasse 3 97230 Estenfeld, Germany Tel. +49 9305 720-9891 Fax +49 9305 720-7891 CustomerCare@ert.com

### **Technical Data**

### **Principle:**

Determination of flow and volume via exchangeable infrared rotary flow sensor.

### Range:

| PEF                     | 60 - 840 liters/minute                                          |
|-------------------------|-----------------------------------------------------------------|
| FEV1                    | 0.5 - 8 liters                                                  |
| Accuracy:               |                                                                 |
| PEF                     | ± 5 % or ± 20 L/min                                             |
| FEV1                    | ± 3 % or ± 0.05 liters                                          |
| Storage capacity:       | 1200 measurements and 600 diary entries                         |
| Power supply:           | Three 1.5 V batteries, Type AAA<br>service life: about 150 days |
| Dimensions              |                                                                 |
| Length x width x height | 112 x 82 x 34 mm                                                |
| Weight                  | 145 g (batteries included)                                      |
| Ambient conditions      |                                                                 |
| Temperature             | +10° C to +40° C                                                |
| Relative humidity       | 15 to 95%, non-condensing                                       |
| Barometric pressure     | 700 to 1060 hPa                                                 |
| Transport and storage   | conditions                                                      |
| Temperature             | -20° C to +50° C                                                |
| Relative humidity       | 15 to 95%, non-condensing                                       |
| Barometric pressure     | 600 to 1200 hPa                                                 |
| Moisture protection     | IP20                                                            |
| Medical classification  | Active Medical Device Class IIa                                 |
| Applied part:           | Type BF (whole device)                                          |
| Protection class        | Battery-powered device                                          |
| Mode of operation       | Continuous operation                                            |

| Max. resistance | 70 Pa/L/s at 14 L/s                              |
|-----------------|--------------------------------------------------|
| Interface       | RS-232 (9600 Baud, 8 bit, 1 Stop bit, no parity) |
|                 | Bluetooth (optional)                             |

The expected operational lifetime of the AM1+ is 5 years.

Asthma Monitor® AM1+ corresponds to the recommendations of ATS/ERS.

### Warranty

The device has been conceived carefully and has been tested thoroughly before shipment.

Warranty is given for a period of 12 months from the date of purchase proof of which has to be furnished by the bill and/or warranty registration card.

Within this period ERT is obliged to replace defective parts free-of-charge. The period of warranty is thereby not extended. ERT automatically acquires possession of replaced parts. This warranty excludes extended claims especially those for redhibition, diminuition or damages.

This warranty shall not apply if defects are due to misuse, neglect of instructions comprised in the manuals or repairs and/or alterations of any party other than ERT. Batteries and parts subject to wear and tear are not included in this warranty. If a claim is illegitimate, ERT is entitled to charge the costs for testing and shipment.

Remember to ship devices together with the warranty form and/or purchase bill to our authorized distributor.

Address:

eResearchTechnology GmbH Sieboldstrasse 3 97230 Estenfeld, Germany Tel. +49 9305 720-9891 Fax +49 9305 720-7891 CustomerCare@ert.com

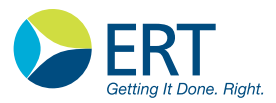

Warranty Registration Card

# Asthma Monitor®

Date of purchase:

Distributor/manufacturer(stamp/sign):

Stamp and sign of the distributor/manufacturer confirm the validity of this warranty card. If date of purchase, stamp and sign of the distributor are missing, the card is to be regarded as invalid.

### Zusammenfassung: Ampelfunktion Summary: Traffic Light Function

Auf dem Display erscheint der Peak Flow Wert\* (PEF) in Liter/Minute. Die "Ampelfunktion" zeigt die Abweichung vom Bestwert an und weist Sie auf eventuell notwendige Maßnahmen hin. Ein Pfeil zeigt dabei auf die Ampelfarbe.

The peak flow value\* (PEF) is displayed in liters/minute. The "traffic light function" indicates the difference betwen the measured value and your personal best value and possibly necessary measures. An arrow points to the respective color.

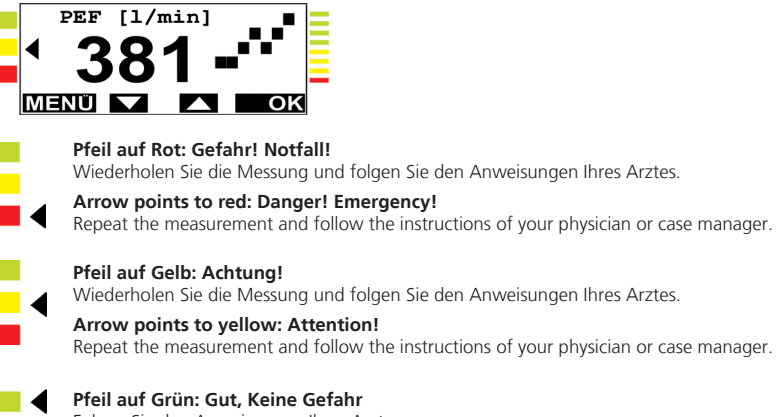

Folgen Sie den Anweisungen Ihres Arztes.

#### Arrow points to green: Everything OK

Repeat the measurement and follow the instructions of your physician or case manager.

\*Abhängig vom Messmodus, der vom Arzt eingestellt wurde. Möglich sind auch:

FEV1 = Forciertes Ausatemvolumen in einer Sekunde

\*Depending on the measurement mode set by the physician. The following setting is also possible:

FEV1 = Forced expiratory volume after one second

Seite/Page 136/140

Seite/Page 138/140

Version 08.00 • 14APR2014

 $\ensuremath{\textcircled{O}}$  2014 eResearchTechnology GmbH or one of its affiliates. All rights reserved

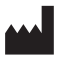

eResearchTechnology GmbH Sieboldstrasse 3 97230 Estenfeld, Germany +49 9305 720-9891 tel +49 9305 720-7891 fax

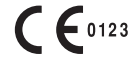

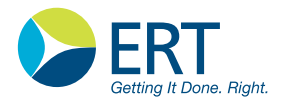

www.ert.com